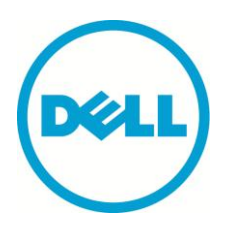

# Windows Command-line Automation Techniques for Dell EqualLogic PS Series Arrays

# Abstract

This Technical report will describe different methods of command line automation available for Windows and Dell EqualLogic PS Series arrays. Examples are shown with step by step building guides in order to help administrators create their own customizable scripts.

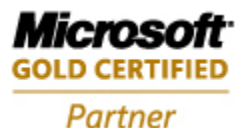

TR1089 V1.0 ii Copyright © 2013 Dell Inc. All Rights Reserved.

EqualLogic is a registered trademark of Dell Inc.

Dell is a trademark of Dell Inc.

All trademarks and registered trademarks mentioned herein are the property of their respective owners.

Information in this document is subject to change without notice.

Dell Inc. will not be held liable for technical or editorial errors or omissions contained herein. The information in this document is subject to change.

Reproduction of this document in any manner whatsoever without the written permission of Dell is strictly prohibited.

Authored By: Chuck Farah

# Preface

PS Series arrays optimize resources by automating performance and network load balancing. Additionally, PS Series arrays offer all-inclusive array management software, host software, and free firmware updates.

# Audience

The information in this guide is intended for storage administrators.

# **Related Documentation**

For detailed information about PS Series arrays, groups, volumes, array software, and host software, log in to the <u>Documentation page</u> at the customer support site.

# **Dell Online Services**

You can learn about Dell products and services using this procedure:

- 1. Visit <u>http://www.dell.com</u> or the URL specified in any Dell product information.
- 2. Use the locale menu or click on the link that specifies your country or region.

# Dell EqualLogic Storage Solutions

To learn more about Dell EqualLogic products and new releases being planned, visit the Dell EqualLogic TechCenter site: <u>http://delltechcenter.com/page/EqualLogic</u>. Here you can also find articles, demos, online discussions, technical documentation, and more details about the benefits of our product family.

For an updated Dell EqualLogic compatibility list please visit the following URL: <u>https://support.equallogic.com/compatibility</u>

# **Table of Contents**

| Table of Contents                                                             | iv   |
|-------------------------------------------------------------------------------|------|
| Revision Information                                                          | V    |
| Introduction                                                                  | 1    |
| Executive Summary                                                             | 1    |
| Available Dell EqualLogic Automation from the command line                    | 1    |
| PS Series Storage automation: the Goal of this document                       | 2    |
| Windows PowerShell                                                            | 2    |
| PS Series Arrays PowerShell                                                   | 2    |
| Other methods of automation available with Dell PS Series Storage (these meth | lods |
| will not be covered in detail in this document)                               | 3    |
| PS Series Arrays Group Manager CLI                                            | 3    |
| PS Series Arrays Host Scripting Tools                                         | 3    |
| PS Series Arrays Auto-Snapshot Manager (ASM) CLI                              | 3    |
| PS Series Arrays SAN Headquarters CLI                                         | 3    |
| Windows® and Dell™ PS Series Automation Techniques                            | 4    |
| Windows PowerShell ISE Setup                                                  | 4    |
| Windows PowerShell Dell EqualLogic PS Series Group Access                     | 10   |
| Windows PowerShell Dell EqualLogic PS Series Volume Creation and Access       |      |
| Automation                                                                    | 16   |
| Windows PowerShell Dell EqualLogic PS Series Volume Deletion and iSCSI        |      |
| Connection removal                                                            | 30   |
| Windows Server 2012 Native Windows Storage Management Automation Techniqu     | les  |
|                                                                               | 39   |
| Add volumes example with native Windows Server 2012 cmdlets                   | 39   |
| Removing volumes with native Windows Server 2012 cmdlets                      | 45   |
| Conclusion                                                                    | 48   |
| Appendix A: Full Script to add a volume (Windows 2008)                        | 49   |
| Appendix B: Full Script to delete a volume (Windows 2008)                     | 54   |
| Appendix C: Troubleshooting Techniques                                        | 57   |
| Appendix D: Windows 2008 Integrated Scripting Environment (ISE) setup         | 59   |
| Technical Support and Customer Service                                        | 60   |

#### **Revision Information**

The following table describes the release history of this Technical Report.

| Report | Date | Document Revision |
|--------|------|-------------------|
| 1.0    | June | Initial Release   |

The following table shows the software and firmware used for the preparation of this Technical Report.

| Vendor | Model                                                                                                  | Software Revision |
|--------|----------------------------------------------------------------------------------------------------|-------------------|
| Dell   | Host Integration Tools for Microsoft,<br>includes Auto-Snapshot Manager/ME,<br>PowerShell tools for De | V4.5, V4.6        |
| Dell   | SAN Headquarters                                                                                       | V2.5, V2.6        |
|        |                                                                                                    |                   |
|        |                                                                                                    |                   |

The following table lists the documents referred to in this Technical Report. All PS Series Technical Reports are available on the Customer Support site at: *support.dell.com* 

| Vendor | Document Title |
|--------|----------------|
|        |                |
|        |                |
|        |                |
|        |                |
|        |                |
|        |                |
|        |                |
|        |                |
|        |                |
|        |                |

# Introduction

Dell PS Series Arrays provide powerful command line integration for Windows, Linux and VMware hosts. Windows PowerShell is the robust scripting interface that will allow the administrator to customize, automate and optimize their Dell storage operations. Dell EqualLogic PS series arrays are designed to provide simplicity, advanced integration and automatic optimization to fully leverage the storage investment.

Dell EqualLogic Host Integration Tools are available for no additional cost and includes PowerShell Commands unique to the PS Series Arrays as well as storage management automation through native Windows PowerShell commands for Windows Server 2012 and Windows 8. This document will focus on the Windows interfaces to the PS Series Arrays.

# **Executive Summary**

The goal of this document is to arm the administrators with skills to help automate Windows® environments attached to Dell PS Series arrays. Examples and step by step guides are offered in this document to be used for reference or training to help demonstrate scripting possibilities with PS Series PowerShell commands (also known as cmdlets). The document will describe the different forms of application interface communication available for PS Series arrays as well as some useful Windows specific commands where appropriate. All of the Dell PS Series software described in this document is included with the PS Series array.

# Available Dell EqualLogic Automation from the command line

Dell PS Series array command line application interfaces available:

- PS Series Group Manager CLI
- Dell EqualLogic Host Scripting tools for Windows, Linux and Unix
- Dell<sup>™</sup> EqualLogic Host Integration Tools for Windows<sup>®</sup> includes Auto-Snapshot Manager/Microsoft Edition (ASM/ME) enabling the ability to create data- and application-consistent Smart Copies of NTFS volumes , and
  - Dell EqualLogic PowerShell cmdlets specific to the PS Series.
  - o Auto-Snapshot Manager CLI
- SAN HQ management CLI
- Windows® Server 2012 native PowerShell cmdlets through integration with the Windows® storage architecture and Dell's PS Series Storage Management Provider (SMP).

In addition to the PS Series specific APIs native Windows utilities such as DISKPART or WMI provide the ability to match up operating system objects to the physical properties necessary to manage the Dell EqualLogic PS Series storage. For instance DISKPART is used to format and partition iSCSI connected volumes on PS Series arrays to enable the volume for use in Windows® environments.

# PS Series Storage automation: the Goal of this document

This document will use several examples to demonstrate building blocks for advanced automation with Dell EqualLogic PS Series Windows PowerShell cmdlets, native Windows PowerShell cmdlets, Windows Management Instrumentation (WMI), DISKPART and the iSCSI command line interface (CLI) utility.

The Windows PowerShell ISE scripting environment will be used to provide examples which demonstrate integration with PS Series arrays. The following will be achieved in this document:

- 1. How to enable and configure the PowerShell environment for Windows
- 2. How to list PS Series Array properties such as volumes, members and group information from PS Series PowerShell cmdlets.
- 3. How to create, discover, login and initialize a volume to a Windows host
- 4. How to delete existing volumes from Windows.
- 5. Show Windows Server 2012 native PowerShell cmdlet integration
  - a. Automate multiple volume creation
  - b. Automate multiple volume deletion

### Windows PowerShell

Windows PowerShell is quickly becoming the popular scripting tool for advanced automation. With Windows PowerShell an Integrated Scripting Environment (ISE) is available to enable rapid development and debugging of the code. The scripting environment includes small commands which perform specific operations known as command-lets (cmdlet for short). These cmdlets are the building blocks for the advanced functionality found in modern Windows scripts today.

Windows® Server 2012 and Windows® 8 have a Storage Management Architecture that allows for external storage to be managed by native Windows Applications such as File Services and Systems Center Virtual Machine Manager (SCVMM). The Storage Management API is available for Dell EqualLogic storage with the Host Integration Tools for Microsoft® v4.5 (or higher) also known as the HIT for Microsoft. Host Integration Tools for Microsoft® v4.6 will need to be installed for full support of SCVMM 2012 SP1.

#### **PS Series Arrays PowerShell**

Dell<sup>™</sup> EqualLogic Host Integration Tools (HIT) for Microsoft<sup>®</sup> also includes a suite of Windows PowerShell cmdlets specific to PS Series arrays. The PowerShell commands included with the HIT for Microsoft adds specific PS Series Array management functionality and automation to the Windows PowerShell environment. The PS Series PowerShell commands include advanced management and discovery of the PS series Group, Member or Volume and iSCSI Sessions, Replication and Snapshots.

# Other methods of automation available with Dell PS Series Storage (these methods will not be covered in detail in this document)

### PS Series Arrays Group Manager CLI

The PS Series array may be configured or viewed through a standard Telnet/SSH session to perform diagnostics, initial group configuration or management. The PS Series Group Manager CLI provides typical support call initiated commands or initial setup of the array, however further administrative tasks may be automated with the Host Scripting Tools described below. For further information please download the "Group Manager CLI Reference Guide" from the PS Series Firmware download section of https://eqlsupport.dell.com

### **PS Series Arrays Host Scripting Tools**

Host Scripting tools are available to issue PS Series Group Manager command line interface (CLI) commands from a remote host and capture the output of the commands for further action. The Host Scripting tools are available for Windows, Linux and UNIX. These host scripting tools allow for manipulation of the PS Series Group Manager CLI with Perl or Python scripting languages. For further information please download the "Host Scripting Tools" from the PS Series Firmware download section of https://eqlsupport.dell.com

### PS Series Arrays Auto-Snapshot Manager (ASM) CLI

Dell<sup>™</sup> EqualLogic Host Integration Tools for Windows<sup>®</sup> with Auto-Snapshot Manager/Microsoft Edition (ASM/ME) may be installed to provide full application consistent snapshot capabilities. Although the ASM GUI interface provides advanced automation functionality the ASM CLI provides an application interface to the PS Series array for additional customization of **Smart Copy™** management.

**Note:** For Windows **Smart Copy™** uses the PS Series arrays protection capability to create application consistent snapshots, clones and replicas to provide protection and recovery of important information assets.

For further information please download the "Auto-Snapshot Manager Microsoft® Edition – User's Guide" from the Host Integration Tools for Microsoft download section of <u>https://eqlsupport.dell.com</u>

# **PS Series Arrays SAN Headquarters CLI**

SAN Headquarters (SAN HQ) is an advanced performance, configuration and alert monitoring system for PS Series arrays. Several tasks may be accomplished with the SAN HQ cli such as report automation, adding PS Series Groups, creating archives and exports as well as the ability to launch SAN HQ GUI with specific parameters.

For further information please download the "Installation and User's Guide" from the SAN Headquarters download section of <u>https://eqlsupport.dell.com</u>

# Windows<sup>®</sup> and Dell<sup>™</sup> PS Series Automation Techniques

# Windows PowerShell ISE Setup

The PowerShell Integrated Scripting Environment (ISE) will be used to enable development, testing and debugging of PowerShell scripts or modules to configure Dell EqualLogic Storage to Windows. Alternatively the Dell PS Series PowerShell Tools interface may be used, however this document will focus on the use of the Windows Integrated Scripting Environment (ISE) which is included with Windows® 2008 R2 or higher (Please see <u>Appendix D</u> for more information). All the examples below use PowerShell v2.0 available with Windows® 2008 R2 SP1 and PowerShell v3.0 for Windows® Server 2012 and Windows® 8.

Download and install the Host Integration Tool for Microsoft® v4.5 or higher from <u>https://eqlsupport.dell.com</u>. The kit will include the Dell EqualLogic PowerShell Tools Reference Guide v4.5 which will provide detailed information about each cmdlet.

# Pre-requisites:

- Windows PowerShell Integrated Scripting Environment (ISE) Please see <u>Appendix D</u> for feature information on Windows 2008.
- Host Integration Tools for Microsoft®
   Please refer to the Dell EqualLogic PowerShell Tools Reference Guide
   <u>https://eqlsupport.dell.com</u>

# Warning:

The examples that follow will make changes to your systems and should be thoroughly tested and modified in a development environment prior to moving to production. Please use the examples as a reference and be aware that these scripts are provided as is without warranty of any kind. The PS Series PowerShell cmdlet library are fully supported through standard Dell agreements. To setup up our PowerShell Environment the following will need to be performed

- 1. As indicated above download and Install Dell EqualLogic Host Integration Tools for Microsoft (HIT/Microsoft v4.5 or higher)
- 2. Add the Windows PowerShell ISE feature on Windows 2008 hosts Please see <u>Appendix D</u> for more information.
- 3. Enable Microsoft® Windows PowerShell script execution
- 4. Customize the profile for Windows PowerShell ISE
- 5. Include the Dell EqualLogic PowerShell cmdlets module in the Windows PowerShell ISE

Graphical representation of the steps involved. The green will indicate tasks that are completed while the highlighted square will indicate the current process.

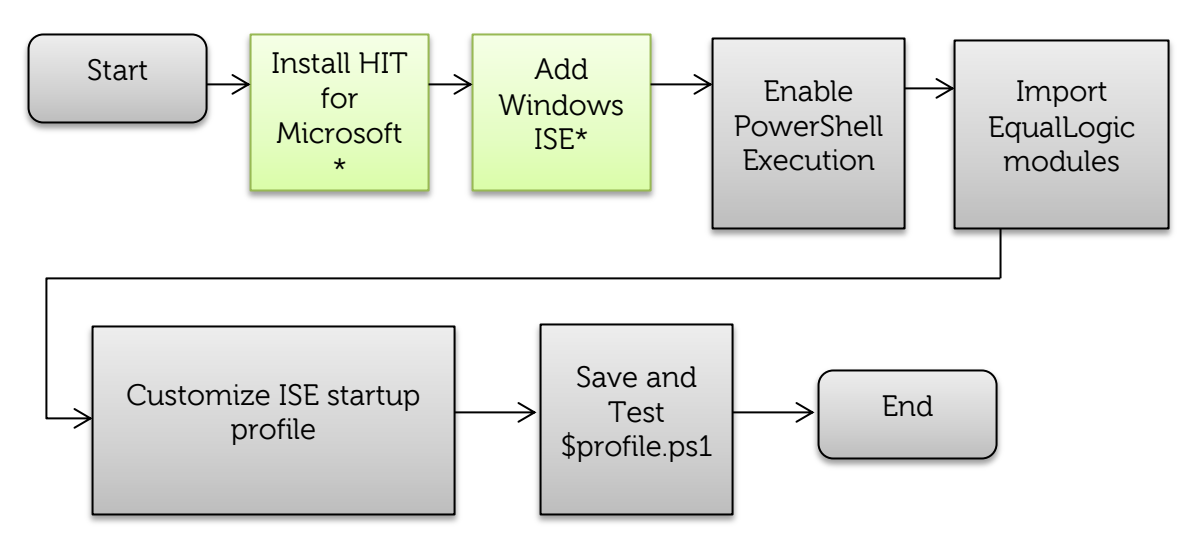

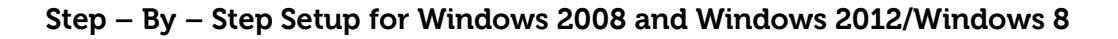

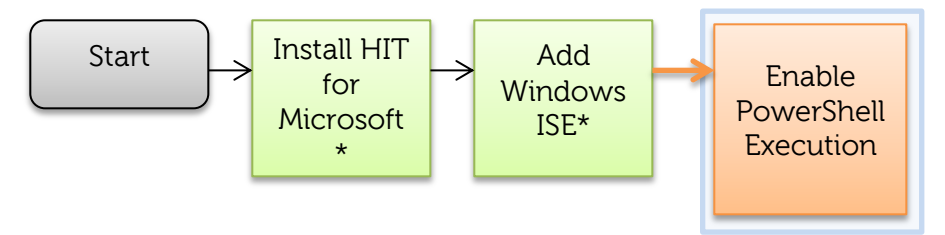

**Note:** HIT/Microsoft and Windows PowerShell ISE should be setup prior to this step in the instructions

 Enable Windows PowerShell execution. By default the execution policy is set to "Restricted" which means you will not be able to execute any PowerShell Scripts.

a. Open a Windows PowerShell console *Windows Sever 2012\Windows 8* Server Manager->Tools->Windows PowerShell

#### Windows 2008/Windows 7

All Programs->Accessories->Windows PowerShell-> Windows PowerShell

- b. Determine execution policy: Enter at the command line
- PS C:\> Get-ExecutionPolicy
- c. If the execution policy is "Restricted" then enter :
- PS C:\> Set-ExecutionPolicy RemoteSigned
- 2. Setup the Windows ISE for PS Series cmdlets module.
  - a. Open Windows ISE

#### Windows Server 2012/Windows 8

Server Manager->Tools->Windows PowerShell ISE

#### Windows 2008/Windows 7

All Programs->Accessories->Windows PowerShell->Windows PowerShell ISE (Right mouse – Run as administrator)

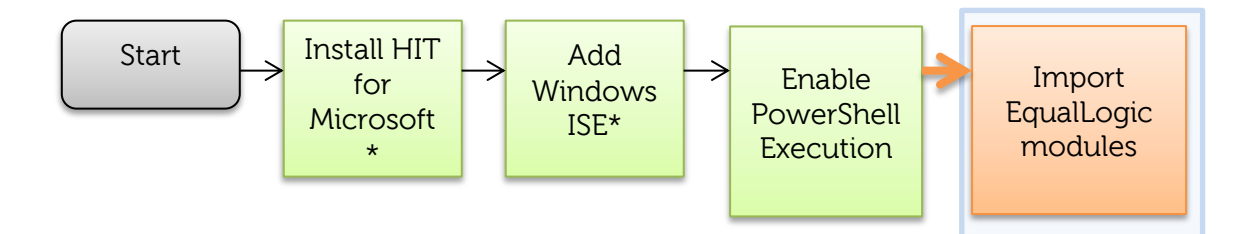

b. Import the PS tools (PowerShell cmdlets) module per session:

PS C:\> import-module -name <EqualLogic HIT Install
path>\EqlPSTools.dll
Example: import-module -name "C:\Program

Example: import-module -name "C:\Program Files\EqualLogic\bin\EqlPSTools.dll"

Test the access and list PS Series cmdlets:

PS C:\> Get-Command -Module EqlPSTools

Example partial output:

| PS C: $\setminus$ > Get-Co | ommand -module EqlPSTools     |            |
|----------------------------|-------------------------------|------------|
| CommandType                | Name                          | ModuleName |
|                            |                               |            |
| Cmdlet                     | Connect-EqlGroup              | EqlPSTools |
| Cmdlet                     | ConvertFrom-EqlTemplateVolume | EqlPSTools |

Below are the guidelines to import the PS Tools (PowerShell cmdlets) permanently and provide persistence between Windows PowerShell ISE sessions.

- c. Create a profile or Open the appropriate profile script: for our example we will create a profile for all users and all hosts on this machine
- d. Edit the profile to include an environmental variable to the path and the import the EqlPSTools module.

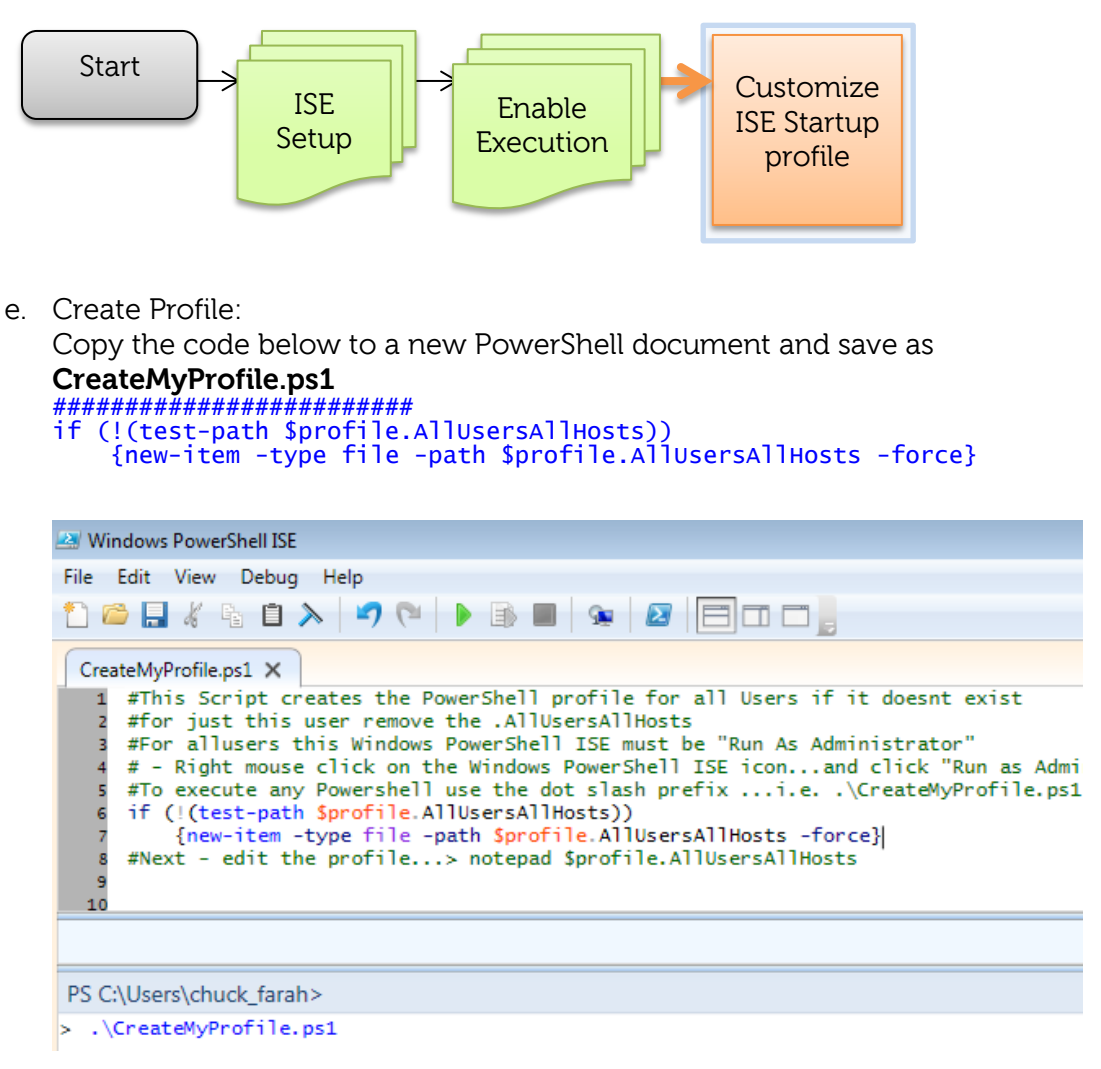

f. Execute the PowerShell script from the command prompt:

```
PS C:> .\CreateMyProfile.ps1
```

**Note:** The ".\" (dot slash) prefix is a Microsoft security measure to ensure the authorized user is running the script.

g. Edit the profile to add the module:

PS C:> notepad \$profile.AllUsersAllHosts

h. Add these lines with the appropriate locations for the install path:

```
$env:PSModulePath = $env:PSModulePath + ";C:\Program
Files\EqualLogic\bin\EqlPSTools.dll"
```

Import-Module -name "C:\Program Files\EqualLogic\bin\EqlPSTools.dll"

**Note:** Be sure the install path is correct. Further customization is also available such as "CD" to a default specific working directory.

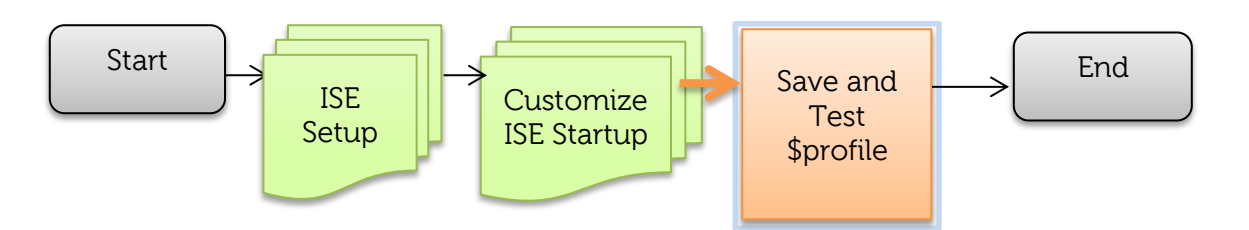

- i. Save the profile, Exit the ISE and restart.
- j. Once the Windows ISE is re-started test with:
- PS C:\> Get-Command -Module EqlPSTools

| CommandType      | Name                                              | ModuleName               |
|------------------|---------------------------------------------------|--------------------------|
|                  |                                                   |                          |
| Cmdlet<br>Cmdlet | Connect-EqlGroup<br>ConvertFrom-EqlTemplateVolume | EqlPSTools<br>EqlPSTools |

**Note:** These guidelines will import the EqualLogic PS Tools (PowerShell cmdlets) permanently and provide persistence between Windows PowerShell ISE sessions.

See: <u>http://msdn.microsoft.com/en-us/library/dd878326(v=vs.85).aspx</u> for more information.

**Tip:** Be sure the install path is correct. Further customization is also available such as "CD" to a default specific working directory.

Example of a Profile Script:

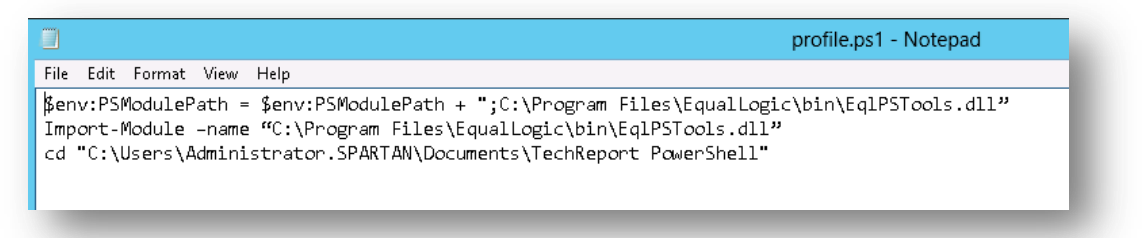

## Windows PowerShell Dell EqualLogic PS Series Group Access

Before being able to execute PowerShell cmdlets that will manage PS Series storage the PS Series Group(s) will need to be registered and connected. This may be achieved through Auto-Snapshot Manager/Microsoft Edition or through the provided PowerShell cmdlets. We will use the PowerShell cmdlets option for this example. See the "Dell EqualLogic PowerShell Tools v4.5 Quick Reference" for more information.

The Following steps will be performed:

- Check for previous connection to the PS Series Groups
- Establish new group access if needed
- Connect to the PS series groups
- Test Connection

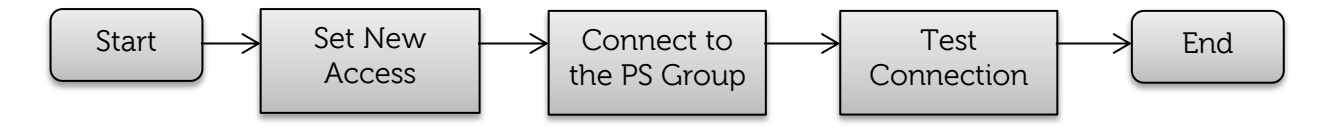

#### Step – By – Step PS Series Group Access

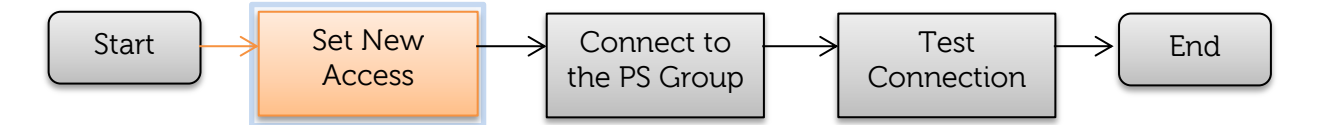

 Start the Windows PowerShell ISE Windows Server 2012/Windows 8 Server Manager->Tools->Windows PowerShell ISE

#### Windows 2008/Windows 7

All Programs->Accessories->Windows PowerShell->Windows PowerShell ISE

2. Check for previous PS Series Group access : *Windows Server 2012* 

PS C:\> Get-StorageSubSystem

This command uses the <u>SMP integration</u> in Windows Server 2012.

PS C:\ > Get-StorageSubSystem WARNING: No EqualLogic PS Groups configured on this host. Please use EqualLogic PowerShell Tools or Auto-Snapshot Manager to configure PS Group access.

#### Windows 2008/Windows 7

PS C:\> Get-EqlGroupAccess

PS C:\> Get-EqlGroupAccess WARNING: No connection exists to any Group.

**Note:** Group access may have been established during the installation of the Host Integration Tools for Microsoft. Multiple Groups may be registered and connected to a single host.

All of the commands listed for Windows 2008 will work as well for Windows Server 2012.

3. Register PS Series Group access (not necessary if already configured but will need to verify connection in step 5.).

Syntax:

```
New-EqlGroupAccess -Groupname <groupname> -GroupWKaddress
<wellKnownIPaddress> -username <DOMAIN>\<username> -password <password> -
VSSUserName <chapuserforvss> VSSPassword <chappassword>
```

Example:

PS C:\> New-EqlGroupAccess -GroupName tekmktlab -GroupWKAddress 10.10.5.50 -Username grpadmin -Password eqleql -VSSUsername eqlsan -VSSPassword equallogic123 Successfully connected to the group 'tekmktlab'

Note: New-EqlGroupAccess will register the array and connect. This is the preferred method for connecting to the array as opposed to Connect-EqlGroup.

Below screen captures will indicate how to locate the input parameters from the EqualLogic PS Series Group Manager User Interface

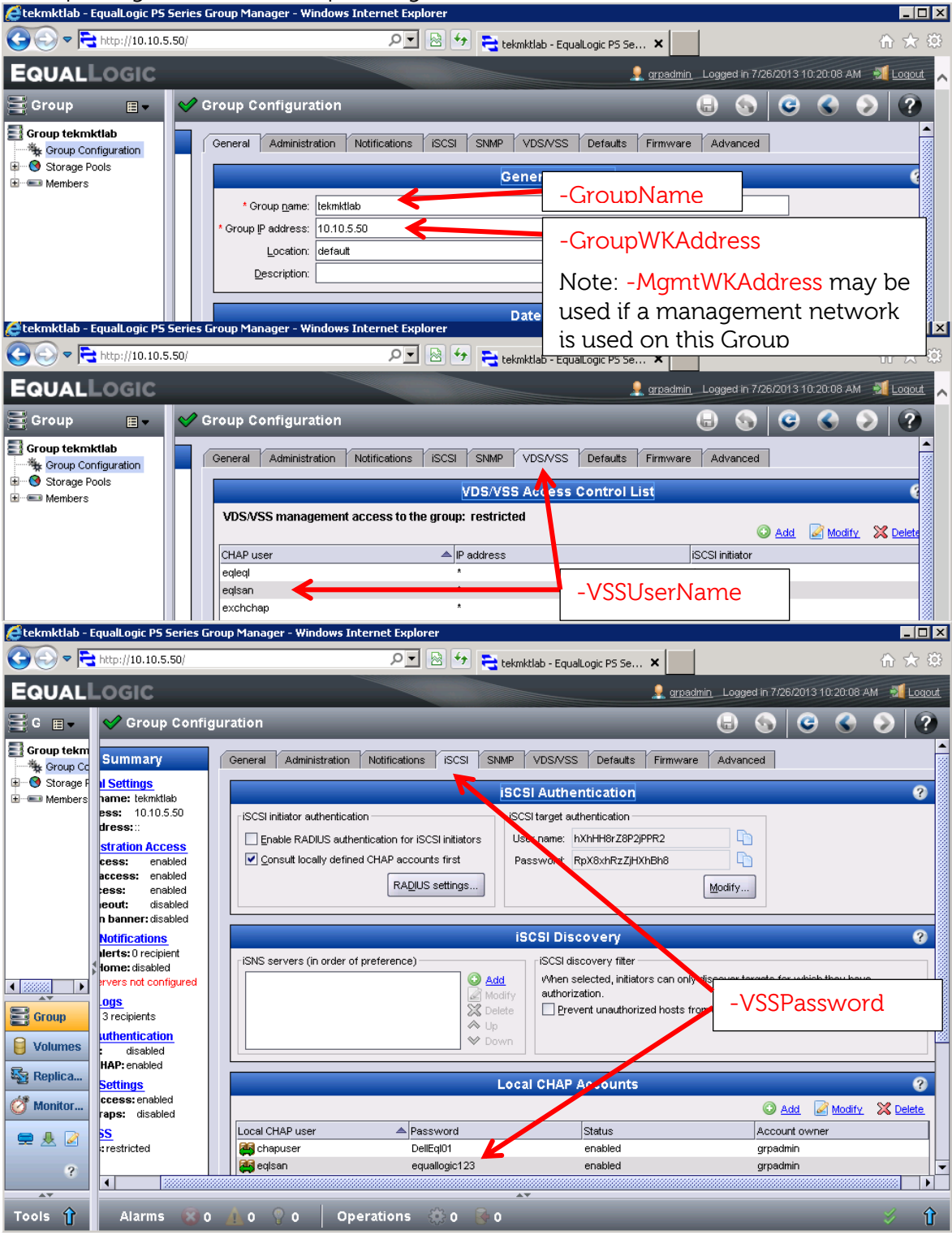

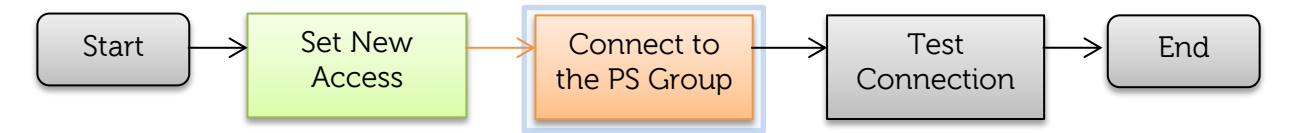

4. Check for all PS Series access and Connection information

PS C:\Get-EqlGroupAccess|Format-Table -property GroupName, SessionID

If the SessionID does not show as <disconnected> please continue to Step 6.

**Note:** a SessionId populated indicates a successful connection to the Group. The <u>Format-Table</u> cmdlet allows for column selection and output format customization.

Multiple Groups may be connected to this Server (see example below):

PS C:\> Get-EqlGroupAccess|Format-Table -Property GroupName,SessionID -Autosize
GroupName SessionId
-----ArmyGroupT1 60006585C852CD2A141FE50100002000
tekmktlab 6090A02860F2A2B53C6F1483020020C7
tekmktlab-10Gb 6090A09840D4057EA9D5A400000D086

To select just an individual Group use the following cmdlet:

5. \*\*\* Only Connect if the Group is currently disconnected \*\*\*

PS C:\Get-EqlGroupAccess|Format-Table -property GroupName, SessionID

PS C:\> get-eqlgroupaccess |ft -property groupname,sessionid -AutoSize

GroupName SessionId TR2ProdGrp <disconnected>

If <disconnected> Connect to the PS Series array

```
PS C:\> Set-EqlGroupAccess -GroupName TR2ProdGrp -UserName grpadmin `
-Password eqleql
```

Successfully connected to the group 'TR2ProdGrp'

The success statement indicates that the credentials and connection information is correct. The Set-EqlGroupAccess is the preferred method to re-establish connections if needed.

**Note:** In some cases you may need to re-register with the "Remove-EqlGroupAccess –GroupName \$GroupName" and then "New-EqlGroupAccess".

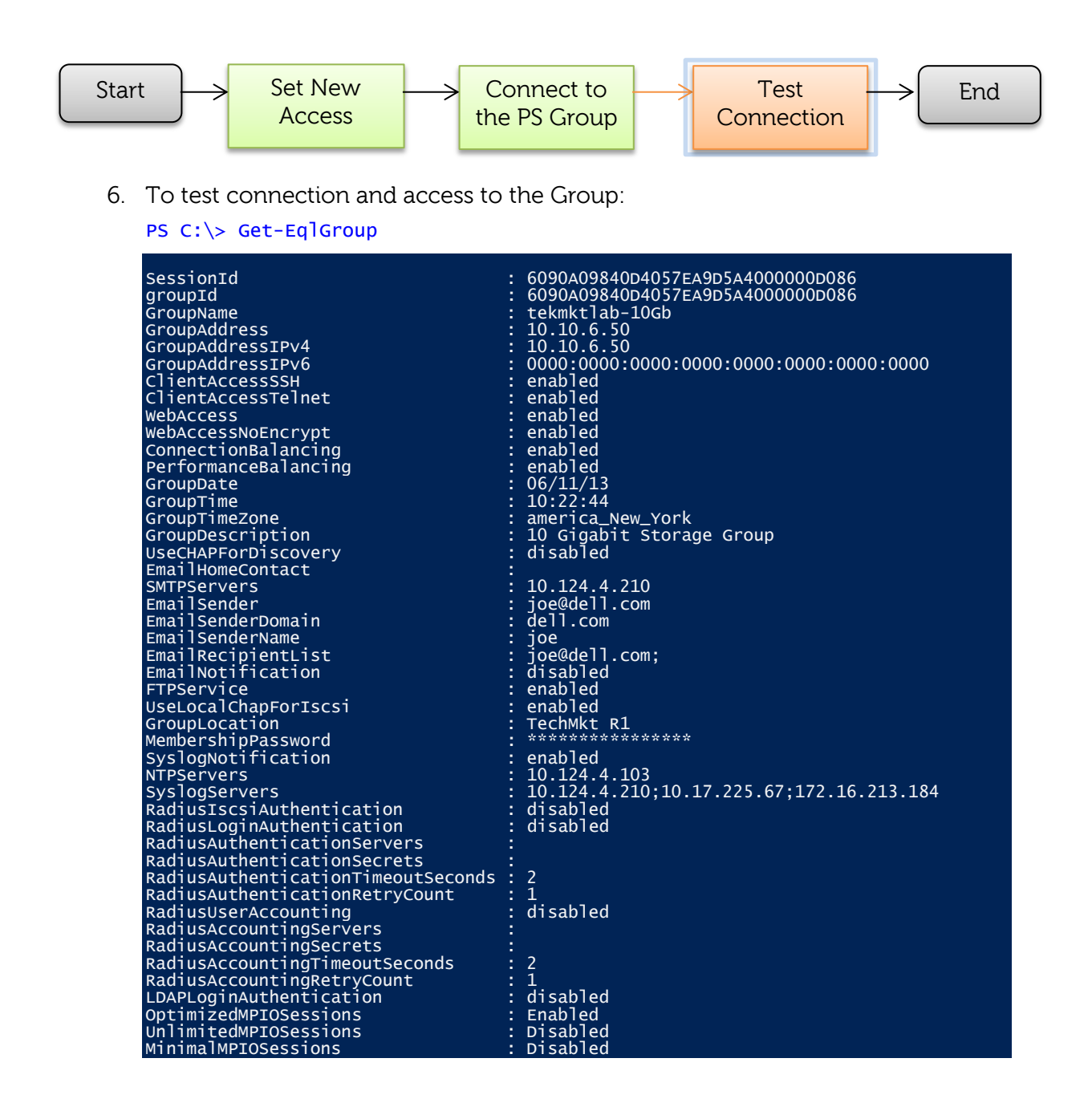

**Note:** This connection may also be shown with the native Windows Server 2012 PowerShell cmdlets "Get-StorageSubsystem" as well as the Auto-SnapShot/ME GUI.

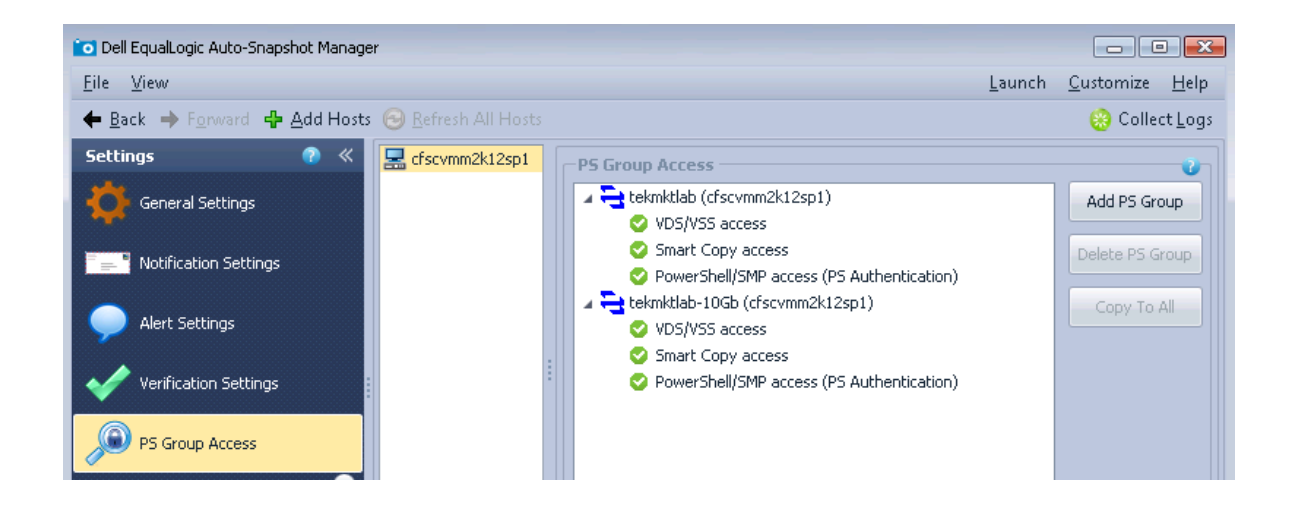

Note: Auto-Snapshot Manager/Microsoft® Edition PS Group Access example.

**Tip:** Any command may be explained with Get-Help cmdlet <options> where options may be –detailed, -examples etc.

# Windows PowerShell Dell EqualLogic PS Series Volume Creation and Access Automation

In this section we will demonstrate how to create a new volume, enable access and connect an iSCSI volume as well as format, partition and bring the volume online to Windows. This is the method required for Windows operating systems prior to Windows Server 2012 or Windows 8. Windows Server 2012 and Windows 8 include additional integration and capabilities with Dell EqualLogic storage. However the below scripts will work with Windows Server 2012, Windows 8 and Windows 2008.

The following example will use the Dell<sup>™</sup> PS Series PowerShell cmdlets, Windows native PowerShell cmdlets, Windows iSCSI CLI (a Windows utility to manage iSCSI sessions), Windows Management Interface (WMI) as well as the DISKPART utility for Windows.

To add an EqualLogic volume through a command interface the following steps will be executed.

- 1. Create the new volume on the PS Series Array through the PS Series PowerShell cmdlets.
- 2. Enable the Access Control List (ACL) for that volume to the host initiator (to provide access to the volume through the iSCSI network).
- 3. Connect the volume created on the PS Series array to the host with the Windows iSCSI CLI (iscsicli.exe).
- 4. Determine the Physical Disk just created (from the WMI interface for Windows 2008 R2)
- 5. Bring the new volume online with the Windows DISKPART utility (Windows 2008) which will format a new NTFS volume assigned to the next available drive letter.

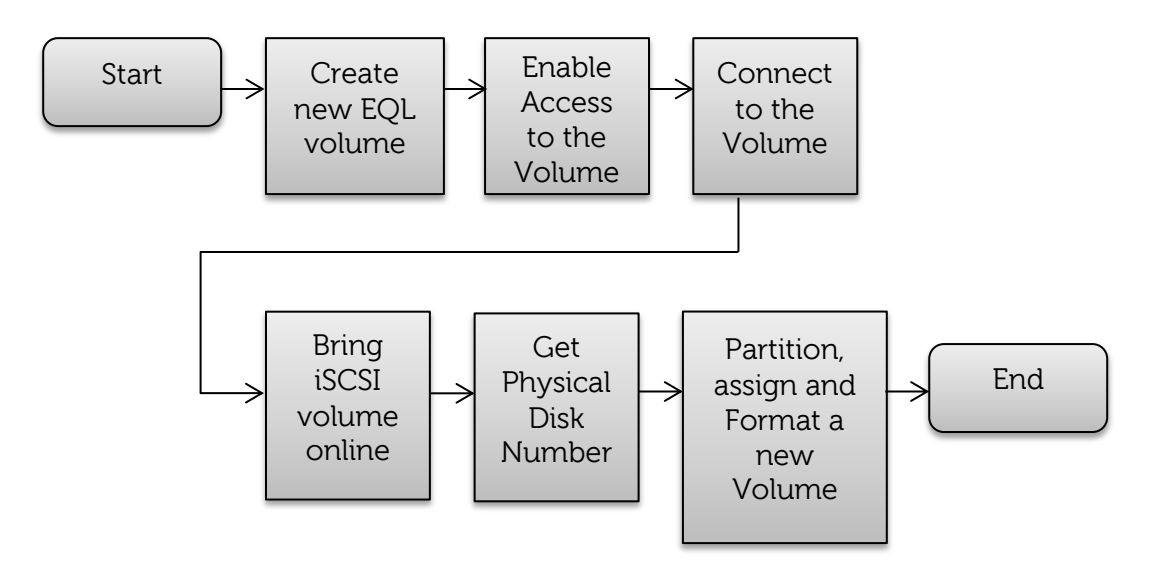

# Step – By – Step Pre-Windows Server 2012

We will test each of these steps individually then provide a complete PowerShell script for latter modification and automation. See <u>Appendix A</u> for the full script.

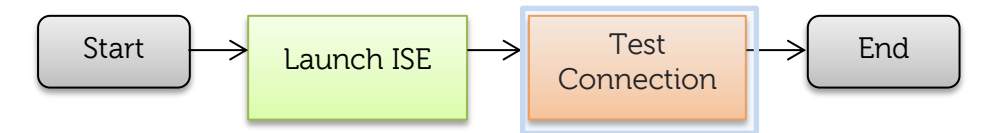

To complete this exercise please perform the following:

- 1. Launch the PowerShell ISE (**Note:** if you followed the <u>steps</u> to initialize your PowerShell environment you will not need to import the PS Series cmdlets)
- 2. Connect to the appropriate PS Series Group if needed. See the PS Series Group access section.

To test connection and access to the Group:

PS C:\> Get-EqlGroupAccess|Format-Table -Property GroupName, SessionID

**Note:** If this command does not produce the connected PS Series arrays please follow the <u>PS Series Group access</u> instructions. In some cases the PS Group may need to reregister with the "Remove-EqlGroupAccess –GroupName \$GroupName" and then "New-EqlGroupAccess".

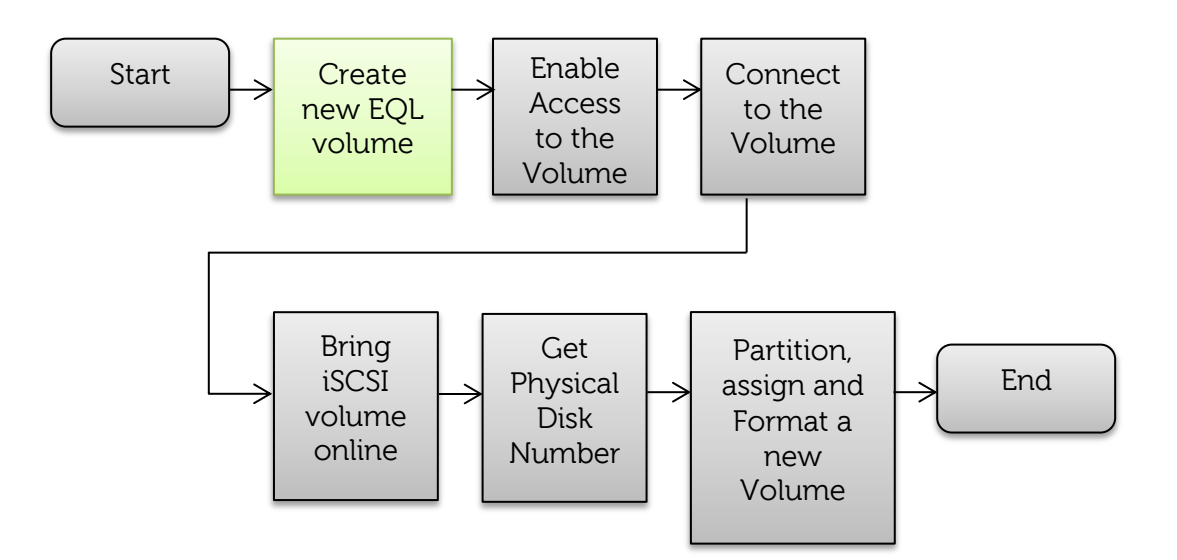

3. Check to see if enough free space is available on the Pool for the volume. The following will list all Pools with 15GB or more free.

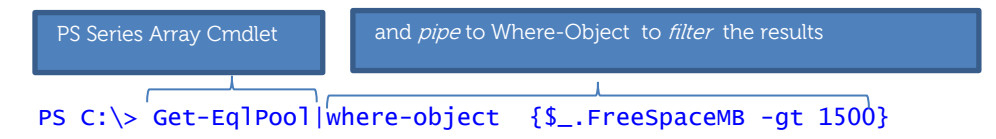

In this example the "default" pool is listed.

| <pre>PS C:\&gt; Get-EqlPool Where-Object</pre> | {\$FreeSpaceMB -gt 1500}             |
|------------------------------------------------|--------------------------------------|
|                                                |                                      |
|                                                |                                      |
| GroupId :                                      | 6090A09840D4057EA9D5A4               |
| GroupName :                                    | tekmktlab-10Gb                       |
| GroupAddress :                                 | 10.124.2.30                          |
| StoragePoolName :                              | default                              |
| PoolGuid :                                     | 08A09006-0900-5D44-004E-40B830BE1F00 |
| Description :                                  |                                      |
| IsDefaultPool :                                | yes                                  |
| PoolBorrow :                                   | Enabled                              |
| OnlineMemberCount :                            | 3                                    |
| InUseMemberCount :                             | 3                                    |
| TotalSpaceMB :                                 | 64421865                             |
| FreeSpaceMB                                    | 24537405                             |
| UsedSpaceMB :                                  | 24899475                             |
| ThinProvisionFreeSpaceMB :                     | 245374050                            |
| ISCSIConnectionCount :                         | 397                                  |
| PoolActualFreeSpaceMB :                        | 24537405                             |
| PoolAvailableBorrowSpaceMB :                   | 29754795                             |
| PoolRecoverableSpaceMB :                       | 2625                                 |
| PoolTotalBorrowSpaceMB :                       | 2625                                 |
| PoolFreeBorrowSpaceMB :                        | 0                                    |
| VolumeSubscribedMB :                           | 45747825                             |
| VolumeAllocatedMB :                            | 12639375                             |
| VolumeCount :                                  | 122                                  |
| OnlineVolumeCount :                            | 117                                  |
| InUseVolumeCount :                             | 34                                   |
| SnapshotReservedMB :                           | 6109830                              |
| SnapshotReservedAvailableMB :                  | 6109830                              |
| SnapshotSpaceUsedMB :                          | 275385                               |
| SnapshotCount :                                | 48                                   |
| OnlineSnapshotCount :                          | 12                                   |
| InUseSnapshotCount :                           | 0                                    |
| PoolSnapshotReserveBorrowSpaceMB :             | 2625                                 |
| PoolSnapshotReserveFreeSpaceMB :               | 6109830                              |
| PoolSnapshotTotalBorrowSpaceMB :               | 0                                    |

If your Pool name is different simply change by entering:

PS C:\> \$PoolName = 'myPoolName'

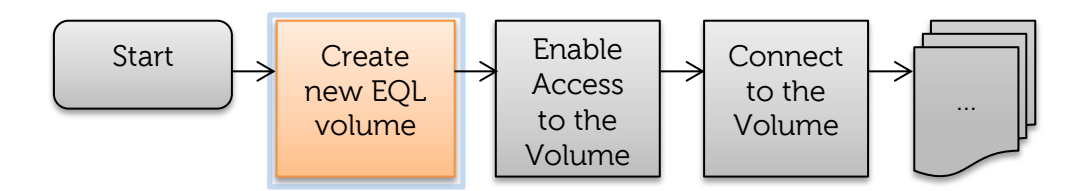

4. Initialize variables for your environment within the ISE command prompt (for ease of testing)

**Hint:** Change the values below appropriately and copy then paste into the command input line in Windows PowerShell ISE.

Copy/Paste

\$MinFree = 15\*1024 #~15GB free space avail \$VolUsable = 10\*1024 #size of volume \$PoolName = 'MyPool' #NEED TO change to your pool \$GroupName= 'MyGroup' # USE your PS Series Group Name. \$GroupLabel='GrpLabel' #Reference to PS Group for label on the volume #Example group label "PSPROD" \$ThisVol = 'MyVolume' #This is the volume name (change appropriately) \$TargetPortal= '127.0.0.1' #PS Series Group IP address

**Note:** PS Series group IP may be located under "Discovery" in the iSCSI Initiator GUI.

Each variable assignment may be typed individually or paste all the commands into the PowerShell command prompt as demonstrated below:

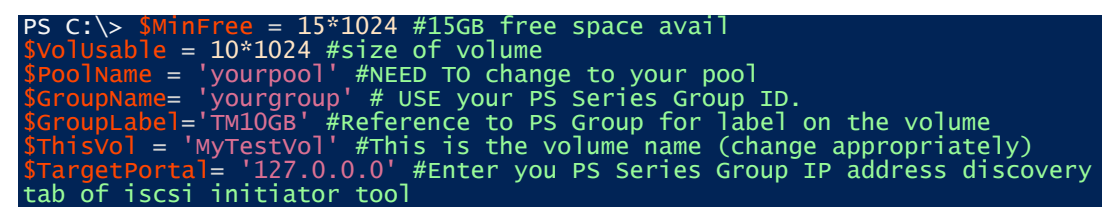

Once you hit "enter" these variables will be initialized for this PowerShell ISE Session.

5. Create the new volume on the PS Series Array with usable of 10GB, Thin Provisioned and SnapShot Borrowing enabled.

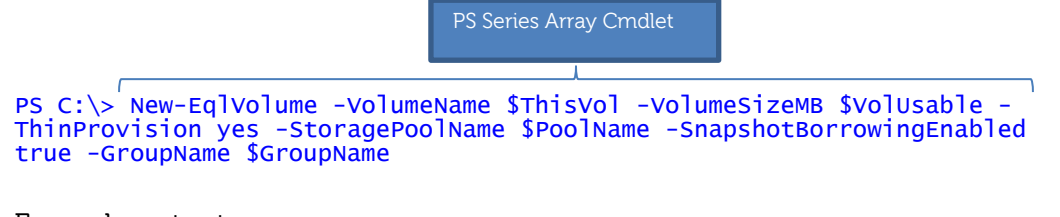

Example output:

Volume 'TD1089V1' created successfully

6. Determine the Host iSCSI Qualified Name (IQN) for Assess Control List (ACL) association

```
#Set the hostn variable to this host -using the environmental variable
PS C:\> $hostn = ($env:computername) #This Server or Host
#Set the object variable to the iscsi class for this host- using WMI
PS C:\> $object = Get-WMiObject -namespace root\WMI -class
MSiSCSIInitiator_MethodClass -Computer $hostn
#Set the IQN (iSCSI Qualified Name) to the iSCSI node name from the WMI
Class
PS C:\ > $IQN = $object.iSCSINodeName
```

No output from these commands should occur. You may interrogate any variable simply by entering the variable at the command prompt. For instance: PS C:\ > \$IQN <enter>#this will display your IQN.

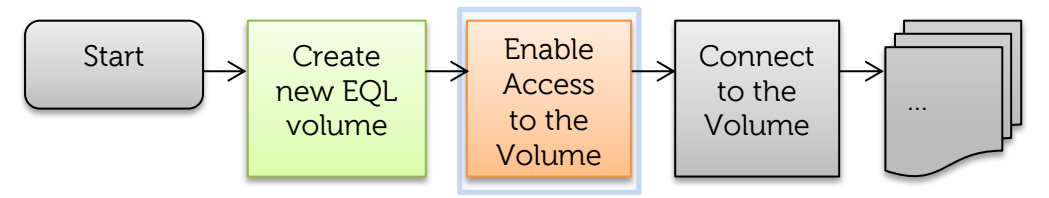

Enable Access from this PS Series volume to this host

PS Series Array Cmdlet

PS C:\> New-EqlVolumeAcl -VolumeName \$ThisVol -InitiatorName \$IQN -AclTargetType volume\_and\_snapshot

Example Output:

PS C:\> new-EqlVolumeAcl -volumename \$ThisVol -InitiatorName \$IQN -AclTargetType volume\_and\_snapshot

PSAPI.Cmdlets.NewVolumeAcl TD1089V1 completed successfully.

7. Verify the status of the volume just created in Group Manager GUI (Optional)

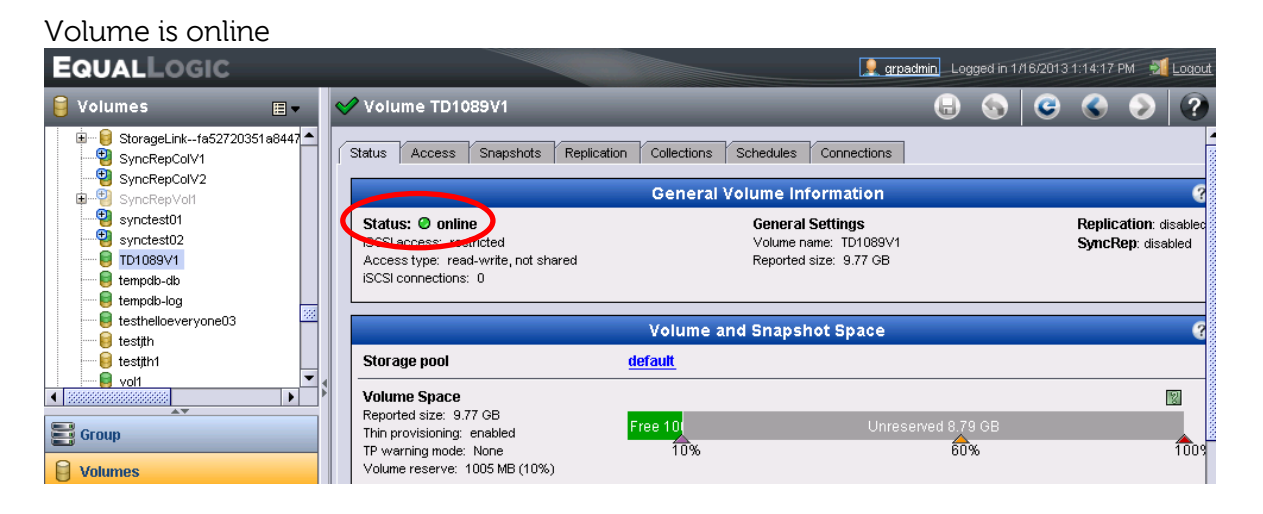

#### Access is by the host iSCSI initiator name

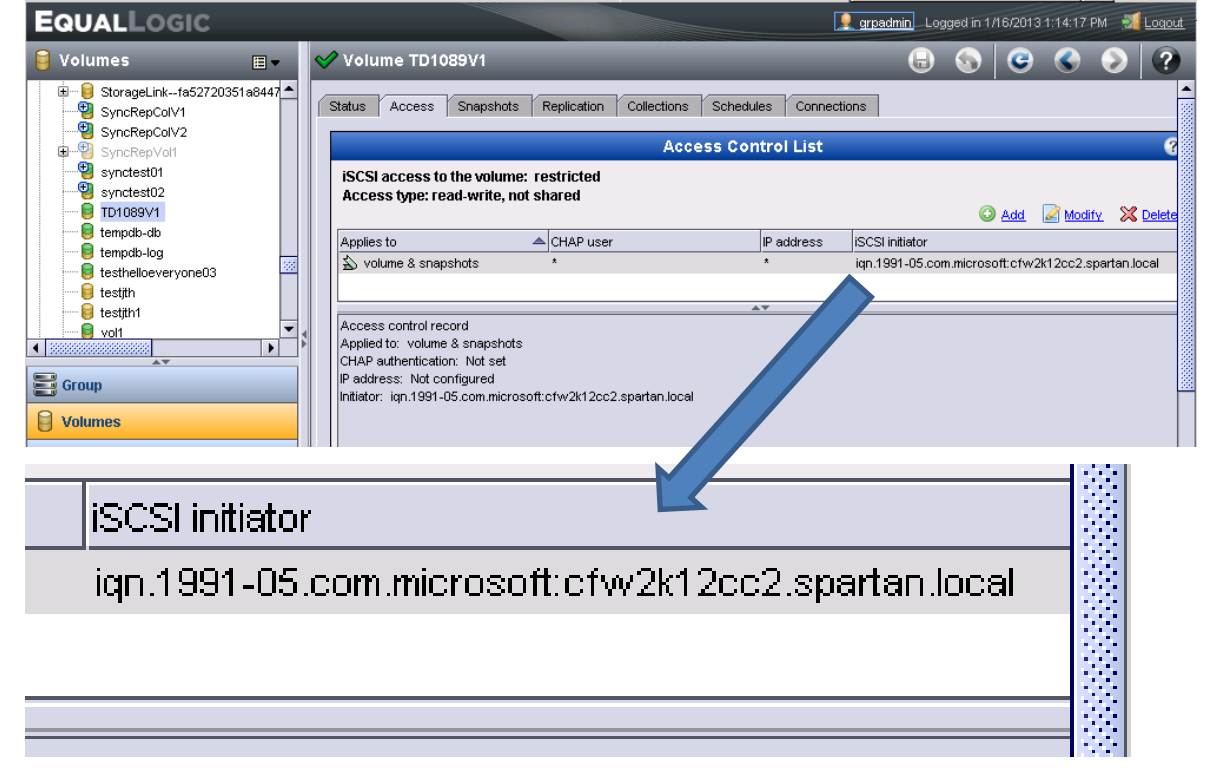

Note: Windows Server 2012 offers native iSCSI PowerShell cmdlets. See the <u>Windows</u> <u>Server 2012</u> section for more details.

8. Now obtain the iSCSI target to the new volume using PS Series cmdlets. A cmdlet execution status indicator may pop up during processing.

```
#Get all the properties for this volume
PS C:\> $MyVol = Get-EqlVolume -VolumeName $ThisVol
```

#we only need the iSCSI Target name
PS C:\> \$iTARGET=\$MyVol.ISCSITargetName

**Note:** the iSCSI Target Name will be used to login to our targets later in this exercise

9. Refresh the portal with:

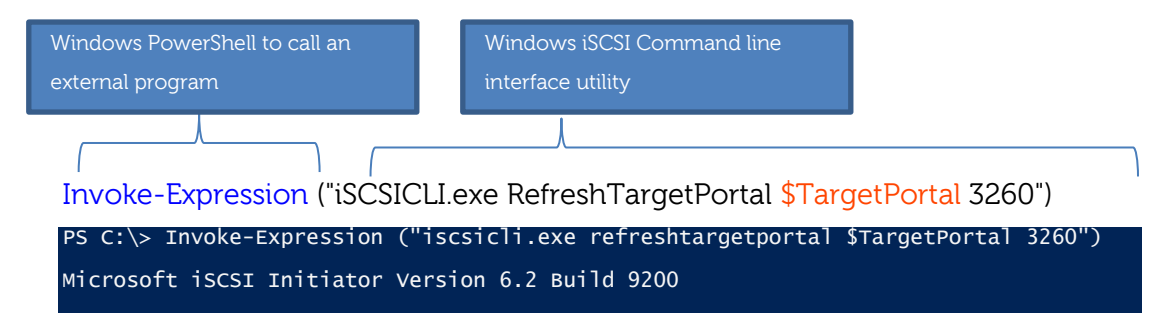

**Note:** The Target Portal can be obtained from the iSCSI Initiator tool under the "Discovery" tab. This will be the port used to discover all the iSCSI Targets (volumes).

The iSCSI Target should now show up as "inactive" in the iSCSI Initiator GUI.

| To discover<br>DNS name o                                                        | and log on to a<br>of the target an                                                                                               | a target using<br>Id then click Q                                                                           | a basic conr<br>uick Connec                                                                          | t.                                                                                     | type th                                                             | ie IP ai                                     | ddress or                                                            |   |
|----------------------------------------------------------------------------------|----------------------------------------------------------------------------------------------------|----------------------------------------------------------------------------------------------------|----------------------------------------------------------------------------------------------------|----------------------------------------------------------------------------------------|---------------------------------------------------------------------|----------------------------------------------|----------------------------------------------------------------------|---|
| Target:                                                                          |                                                                                                    |                                                                                                    |                                                                                                    |                                                                                        |                                                                     | Quid                                         | :k Connect                                                           |   |
| Discovered                                                                       | argets                                                                                                    |                                                                                                    |                                                                                                    |                                                                                        |                                                                     |                                              |                                                                      |   |
|                                                                                  |                                                                                                    |                                                                                                    |                                                                                                    |                                                                                        |                                                                     |                                              | Refresh                                                              |   |
|                                                                                  |                                                                                                    |                                                                                                    |                                                                                                    |                                                                                        |                                                                     |                                              | Status                                                               | Γ |
| )5.com.equ<br>)5.com.equ<br>)5.com.equ<br>)5.com.equ<br>)5.com.equ<br>)5.com.equ | allogic:0-8a090<br>allogic:0-8a090<br>allogic:0-8a090<br>allogic:0-8a090<br>allogic:0-8a090<br>allogic:0-8a090<br>allogic:0-8a090 | 6-ba3258209<br>6-ce05d4409-<br>6-ce35d4409-<br>6-cfae54409-<br>6-e695d4409-<br>6-f20738306-<br>6-f9d738306- | -ac0a0fa418<br>-cc01e649a0<br>-0f91e649a0<br>a98a2054ef<br>-4f49246576<br>-4e41e5f986<br>-9061e5f986 | 34f7cf-c<br>3506b3-<br>5506b3-<br>5506b3-<br>54e687-<br>54502d4-<br>650181-<br>850181- | fssdsa<br>asmve<br>asmve<br>holinf1<br>cfsrv4<br>cfsynci<br>cfsynci | sv2<br>tr0<br>tr0<br>clone<br>repv3<br>repv4 | Inactive<br>Inactive<br>Inactive<br>Inactive<br>Inactive<br>Inactive |   |

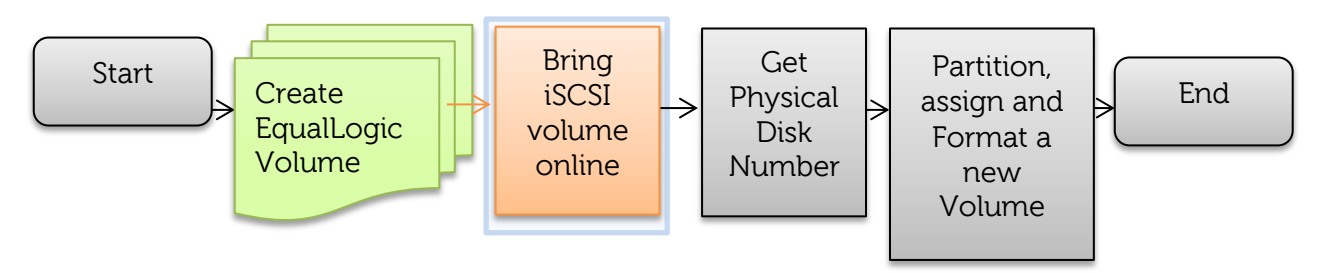

10. You may also see the properties of the iSCSI session for just the volume created with this cmdlet:

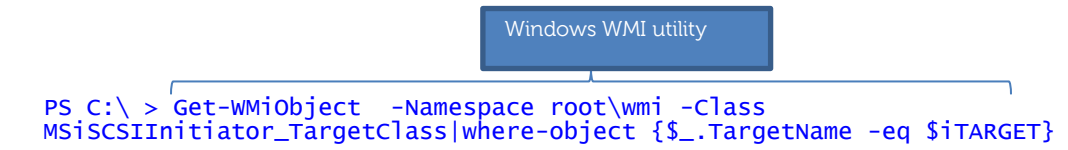

The volume is also known as the "target" in iSCSI terminology. \$iTARGET was assigned earlier.

11. Next we will login the PS Series iSCSI sessions using the WMI interface This command will retrieve all sessions for the volume we just created.

```
PS C:\> $objTarget = Get-WMiObject -computername $hostn -namespace
root\wmi -class MSiSCSIInitiator_TargetClass | where { $_.TargetName -eq
$iTARGET }
```

```
#Initialize the login options
PS C:\> $objLoginOpts = $null
```

Login to the target - first is the normal login, second adds it as a persistent target so that volume will persist between server reboots.

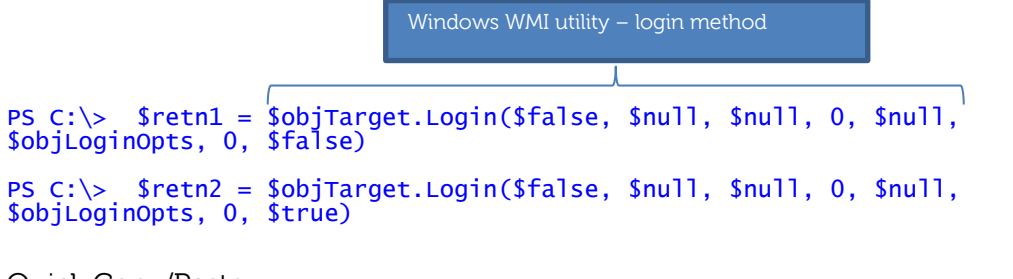

Quick Copy/Paste:

```
$objTarget = Get-WMiObject -computername $hostn -namespace root\wmi -class
MSiSCSIInitiator_TargetClass | where { $_.TargetName -eq $iTARGET }
$objLoginOpts = $null
```

\$retn1 = \$objTarget.Login(\$false, \$null, \$null, 0, \$null, \$objLoginOpts,
0, \$false)
\$retn2 = \$objTarget.Login(\$false, \$null, \$null, 0, \$null, \$objLoginOpts,
0, \$true)

Paste the above into the command prompt. Hit enter. Example output below:

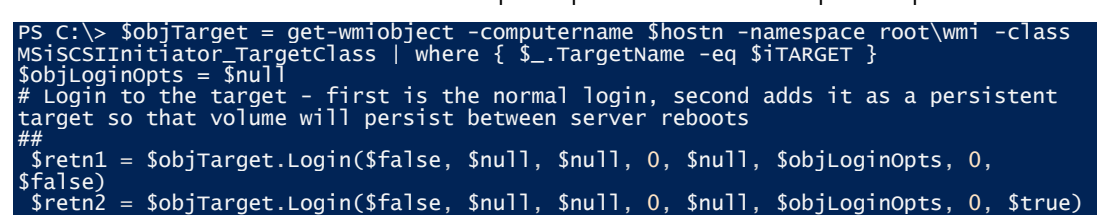

12. The iSCSI Initiator GUI should now show connected:

|                                      | ISCSI                                          | Initiator Pro                                     | perties             |               |           |     |
|--------------------------------------|------------------------------------------------|---------------------------------------------------|---------------------|---------------|-----------|-----|
| RADIUS                               | Config                                         | guration                                          | 8                   | Dell EqualLo  | gic MPIO  |     |
| Targets                              | Discovery                                      | Favorite Ta                                       | rgets               | Volumes       | and Devid | ies |
| ,<br>Quick Connect -                 |                                                |                                                   |                     |               |           |     |
| To discover and<br>DNS name of th    | l log on to a target (<br>le target and then c | using a basic coni<br>lick Quick Connec           | nection, typ<br>:t. | be the IP add | ress or   |     |
| Target:                              |                                                |                                                   |                     | Quick         | Connect.  |     |
| Discovered targ                      | ets                                            |                                                   |                     |               |           |     |
|                                      |                                                |                                                   |                     | R             | efresh    |     |
|                                      |                                                |                                                   |                     | Status        |           | ^   |
| Jallogic:0-8a090                     | )6-ba3258209-ac0a                              | Ofa41834f7cf-cfs                                  | sdsasv2             | Inactive      |           |     |
| uallogic:0-8a090                     | )6-ce05d4409-cc01e                             | e649a03506b3-a:                                   | smvetr              | Inactive      |           |     |
| Jallogic:0-8a090                     | )6-ce35d4409-0f91e                             | e649a05506b3-a:                                   | smvetr              | Inactive      |           |     |
| uallogic:0-8a090                     | )6-cfae54409-a98a2                             | 2054efb4e687-ha                                   | olinf1              | Inactive      |           |     |
| Jallogic:0-8a090                     | )6-e695d4409-4f492                             | 246576d502d4-cl                                   | fsrv4clone          | Inactive      |           |     |
| uallogic:0-8a090                     | )6-f20738306-4e41@                             | e5f986650181-cf                                   | syncre              | Inactive      |           |     |
|                                      |                                                |                                                   |                     | Inactive      |           | -   |
| Jallogic:0-8a090                     | )6-F9d738306-9061@                             | e5F98685U181 <u>-cf</u>                           | syncre              | INACUVE       |           | =   |
| Jallogic:0-8a090<br>Jallogic:4-52aec | )6-f9d738306-9061@<br> 6-04e080a73-5321        | e5r986850181-cr<br>c034d4750f5b <mark>-</mark> tc | syncre<br>11089∨1   | Connected     |           | =   |

Note: if the volume is still inactive try clicking on "Refresh"

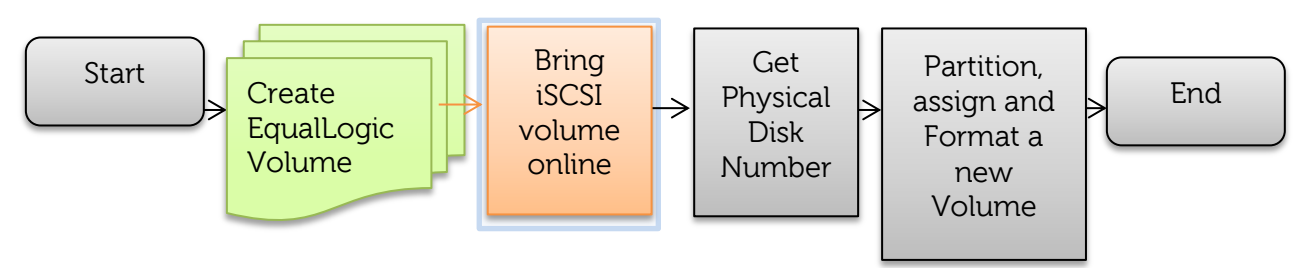

13. Next, bring the volume online:

Execute the WMI command to grab the iSCSI Sessions which will obtain the device information.

The intent is to map the iSCSI session to the physical disk (WMI)

```
PS C:\> $colSessions = Get-WMiObject -namespace root\wmi -class
MSiSCSIInitiator_SessionClass|where-object {$_.TargetName -eq $iTARGET}
```

**Note:** You may observe the output of the WMI command by removing the variable assignment at the beginning. We are interested in the *Devices* property (collection).

| <pre>PS C:\&gt; Get-WMIiobject</pre>     | -namespace root\wmi -class                                             |
|------------------------------------------|------------------------------------------------------------------------|
| MSiSCSIInitiator_Sessi                   | onClass where-object {\$TargetName -eq \$iTARGET}                      |
|                                          |                                                                        |
|                                          |                                                                        |
| GENUS                                    | : 2                                                                    |
| CLASS                                    | : MSiSCSIInitiator_SessionClass                                        |
| SUPERCLASS                               | :                                                                      |
| DYNASTY                                  | : MSiSCSIInitiator_SessionClass                                        |
| RELPATH                                  | : MSiSCSIInitiator SessionClass.SessionId="fffffa8004496020-           |
| 4000013700000004"                        |                                                                        |
| PROPERTY COUNT                           | : 8                                                                    |
| DERIVATION                               | : {}                                                                   |
| SERVER                                   | : ČFw2K12CC2                                                           |
| NAMESPACE                                | : root\wmi                                                             |
| PATH                                     | :                                                                      |
| $\overline{\}$ CFW2K12CC2\root\wmi:      | MSiSCSIInitiator SessionClass.SessionId="fffffa8004496020-             |
| 4000013700000004"                        |                                                                        |
| ConnectionInformation                    | : {1 0}                                                                |
| Devices                                  | : {\\?\mpio#disk&ven ealoaic∏ 100e-                                    |
| 00&rev 6.0 #1&7f6ac24&                   | 0&36344544324133354137383045303435424637354434333443303231353          |
| 3#{53f56307-b6bf-11d0-                   | 94f                                                                    |
|                                          | 2-00a0c91efb8b}}                                                       |
| InitiatorName                            | : jon.1991-05.com.microsoft:cfw2k12cc2.spartan.local                   |
| TSTD                                     | : {64, 0, 1, 55,}                                                      |
| SessionId                                | ffffa8004496020-4000013700000004                                       |
| TargetName                               | ign, 2001-05.com.eguallogic:4-52aed6-04e080a73-                        |
| 5321c034d4750f5b-td108                   | 9/1                                                                    |
| TargetNodeName                           |                                                                        |
| TSTD                                     | {160 30}                                                               |
| PSComputerName                           | · CEW2k12CC2                                                           |
| r seompareer name                        |                                                                        |
| GENUS                                    | • 2                                                                    |
|                                          |                                                                        |
| SUPERCI ASS                              |                                                                        |
|                                          | MSISCSTTNITIATOR SessionClass                                          |
|                                          | MSISCSTINITIATOR SessionClass SessionId="ffffa8004496020-              |
| 4000013700000005"                        |                                                                        |
| PROPERTY COUNT                           | • 8                                                                    |
|                                          | · · · · ·                                                              |
| SERVER                                   | · CFw2k12cc2                                                           |
|                                          |                                                                        |
|                                          | · · · · · · · · · · · · · · · · · · ·                                  |
| $\overline{\sqrt{CEW2K12CC2}}$ root/wmj· | MSiSCSTInitiator SessionClass SessionId="fffffa8004496020-             |
| 4000013700000005"                        |                                                                        |
| ConnectionInformation                    | • {1 0}                                                                |
| Devices                                  | · {\\?\mnio#disk&ven_eqlogic∏_100e-                                    |
| 00&rev = 6 = 0 #1&7f6ac24&               | 0&36344544324133354137383045303435424637354434 <u>3333443303231353</u> |
| $3\#{53f56307-b6bf-11d0-}$               | 94f                                                                    |
| 3" (33130301 b0b1-1100-                  |                                                                        |

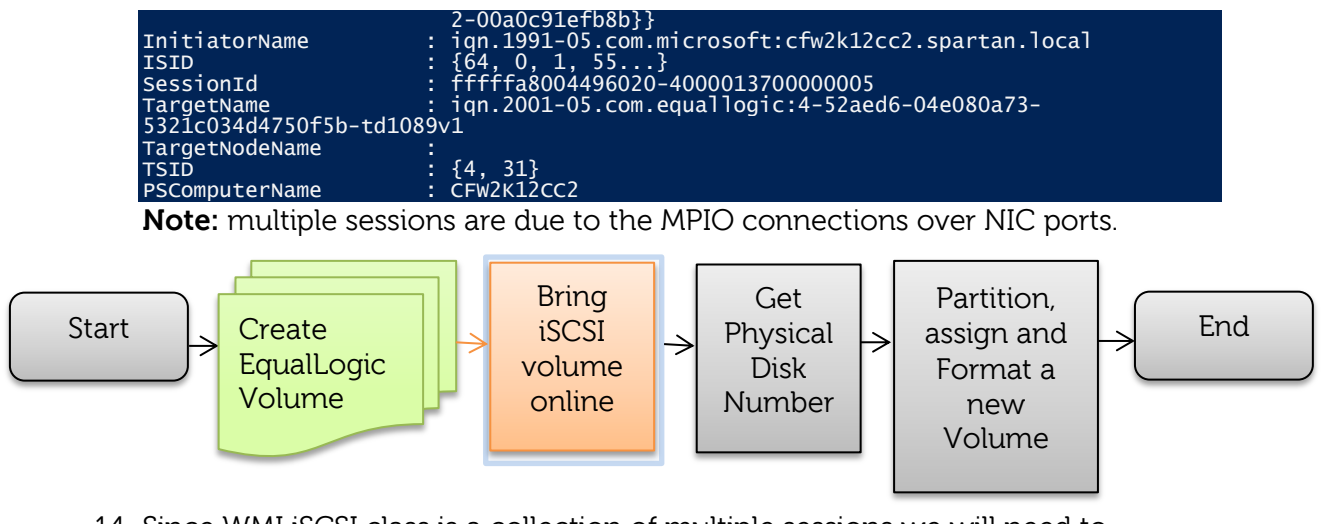

14. Since WMI iSCSI class is a collection of multiple sessions we will need to interrogate just the first instance to find the Device ID.

PS C:\> \$objSession=\$colSessions[0] #First instance of the Collection

**Note:** If only 1 session then remove the element index as so: **sobjsession=** 

15. Since the Devices property is embedded in these sessions we will have a collection as well. We only need the first instance to find the Device Number.

```
#Assign devices to a collection
PS C:\> $colDevices = $objSession.Devices
#Now we can reference the individual properties of the Devices
PS C:\> $objDevice=$colDevices[0] #Only need the first instance
```

To See the output simply reference the index of the \$colDevices[0]. Good practice is to check all variables for values as you proceed.

| PS C:\> \$colDevices[( |                                                                  |
|------------------------|------------------------------------------------------------------|
|                        |                                                                  |
|                        | . <b>1</b>                                                       |
| GENUS                  |                                                                  |
| CLASS                  | MSISCSIINITIATOr_DeviceOnsession                                 |
| SUPERCLASS             |                                                                  |
| DYNASTY                | MS1SCSIInitiator_DeviceOnSession                                 |
| RELPATH                | 12                                                               |
| PROPERTY_COUNT :       |                                                                  |
| DERIVATION             |                                                                  |
| SERVER                 |                                                                  |
| NAMESPACE              |                                                                  |
| PATH                   |                                                                  |
| DeviceInterfaceGuid    | 53756307-D6DT-1100-94720a0C91eTD8D                               |
| DeviceInterfaceName    | <pre>\/?\mp10#d1sk&amp;ven_eql0g1c∏_100e-</pre>                  |
| 00&rev_6.0_#1&/f6ac24  | 140/436344544324133354137383045303435424637354434333443303231353 |
| 3#{53+56307-666+-11d0  |                                                                  |
| - · · · ·              | 000C916+080}                                                     |
| DeviceNumber           | · 1                                                              |
| DeviceType             |                                                                  |
| InitiatorName          | ROOT/ISCSIPRT/0000_0                                             |
| LegacyName             | : \\.\PhysicalDrivel                                             |
| PartitionNumber        | : 0                                                              |
| ScsiLun                | . 0                                                              |
| ScsiPathId :           | : 0                                                              |
| ScsiPortNumber         |                                                                  |
| ScsiTargetId :         |                                                                  |
| TargetName             |                                                                  |
| 5321c034d4750f5b-td10  | 089v1                                                            |
| PSComputerName :       |                                                                  |

**Note:** If only one device exists in the collection remove the element index i.e. [0]. **\$objDevice=\$colDevices** 

Quick Copy/Paste with logic (Steps 14-15):

Tip: Use "Shift+Enter" to edit each row in the command prompt.

#Need only the single instance from the iSCSI connections

\$objSession=\$colSessions[0] If (!\$objSession -eq \$Null){ Write-Host "Multiple MPIO sessions" \$objSession

#OK with the single element

```
}
Else{
$objSession=$colSessions
Write-Host "Single MPIO session" $objSession
}
$colDevices=$colDevices = $objSession.Devices
#Now for the single Device element
$objDevice=$colDevices[0]
#Again Check for single or multiple sessions
If (!$objDevice -eq $Null){
Write-Host "Multiple MPIO sessions and device entries" $objDevice
#OK with the single element
}
Else{
$objDevice=$colDevices
```

```
$collevices
$objDevice=$collevices
Write-Host "Single MPIO session and this is the PhysicalDevice#:"
$objDevice.DeviceNumber
}
```

16. Build a meaningful label matching the EQL Volume/Pool and Group

#Example of substring parsing
PS C:\ > \$label = \$objSession.targetname.Substring(63) + \$PoolName +
\$GroupName

Or:

#Little easier to use the volume properties
PS C:\> \$label = \$MyVol.VolumeName + \$PoolName + \$GroupLabel

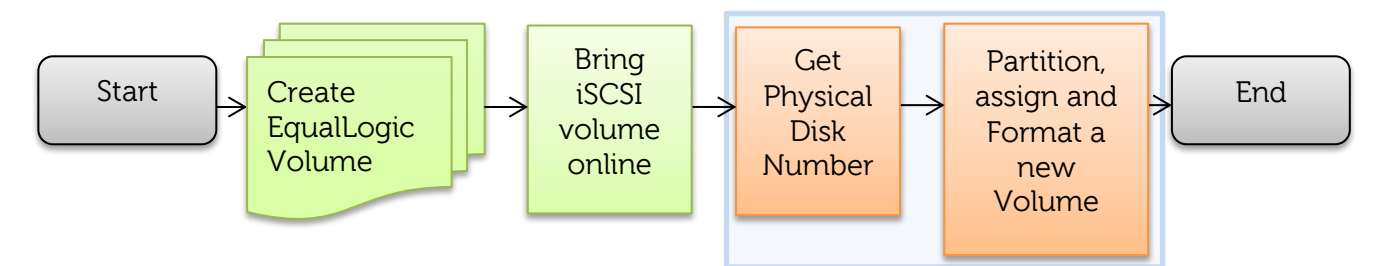

17. Now reference the "Device Number" and build the DISKPART script

Copy/Paste block:

```
$diskID = $objDevice.DeviceNumber #Get the physicaldisk
$dpscript = @"
    select disk $diskID
    online disk noerr
    ATTRIBUTES DISK CLEAR READONLY
    clean
    convert mbr
    create partition primary
    select part 1
    format fs=NTFS label=`"$label`" quick nowait noerr`n
    assign letter=E
"@
$dpscript | diskpart #Executes the above commands
```

Note: Be sure to use a volume letter that is not in use

Copy/Paste into the command line and hit enter as demonstrated below:

```
PS C:\> $dpscript = @"
    select disk $diskID
    online disk noerr
    ATTRIBUTES DISK CLEAR READONLY
    clean
    convert mbr
    create partition primary
    select part 1
    format fs=NTFS label=`"$label`" quick nowait noerr`n
    assign letter=E
"@
$dpscript | diskpart #Executes the above commands
```

The output will show each DISKPART command execution status:

```
Now initializing and formatting (bringing online) PS Array volume TD1089V1 to
Windows volume td1089v1defaulttekmktlab-10Gb Disk#: 1
Microsoft DiskPart version 6.2.9200
Copyright (C) 1999-2012 Microsoft Corporation.
On computer: CFW2K12CC2
DISKPART>
Disk 1 is now the selected disk.
DISKPART>
DiskPart successfully onlined the selected disk.
DISKPART>
DiskPart successfully onlined the selected disk.
DISKPART>
Disk attributes cleared successfully.
DISKPART>
DiskPart succeeded in cleaning the disk.
DISKPART>
DiskPart successfully converted the selected disk to MBR format.
```

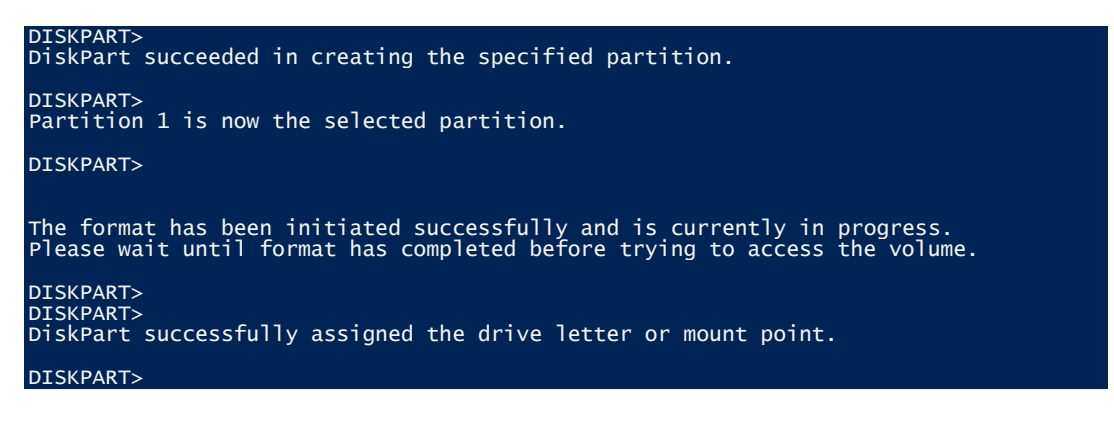

**Note:** Occasionally a Format request may prompt. Click "Cancel" since the volume is already formatted.

Windows Server 2012 offers native Storage PowerShell cmdlets. See the <u>Windows Server 2012</u> section for more details.

18. Completed the automation of creating a volume on a PS Series Array and the volume is now available for use.

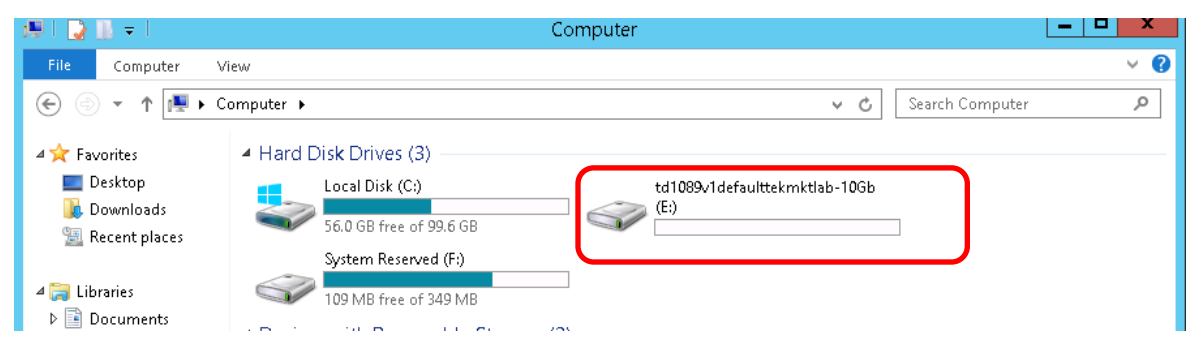

For the complete PowerShell script please click <u>here</u> copy/paste and make the appropriate changes to match the PS Series configuration.

# Windows PowerShell Dell EqualLogic PS Series Volume Deletion and iSCSI Connection removal

In this section we will show how to take the volume offline, disconnect the iSCSI sessions and remove the volume from the PS Series Array. By providing both the volume create and volume delete process automation testing will be a simpler task. This is the method required for Windows operating systems prior to Windows Server 2012/Windows 8. Windows Server 2012/Windows 8 have additional integration and capabilities with Dell EqualLogic storage.

However the below scripts will work with Windows Server 2012, Windows 8 and Windows 2008.

The example that follows will use the Dell<sup>TM</sup> PS Series PowerShell cmdlets, Windows PowerShell cmdlets, Windows iSCSI CLI (iSCSI session management utility), Windows Management Interface (WMI) as well as DISKPART utility for Windows.

To delete a volume through a command line interface the following steps will be executed.

- 1. Use the Windows DISKPART utility to take the Windows volume "Offline"
- 2. Use WMI commands to remove all iSCSI Sessions to the volume
- 3. Use PS Series PowerShell cmdlets to take the PS Series volume "Offline"
- 4. Use PS Series PowerShell cmdlets to remove the PS Series volume
- 5. Refresh the iSCSI Targets with the Windows "iSCSIcli.exe" utility

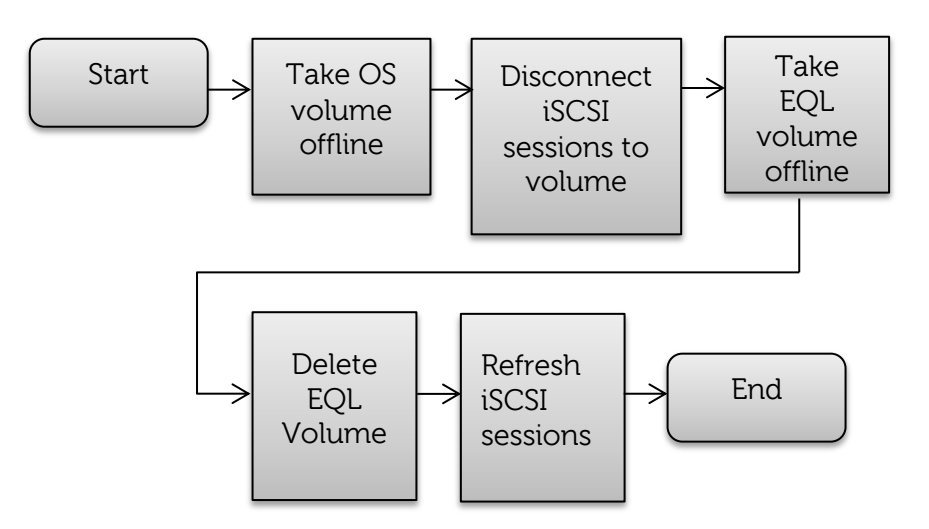

Step – By – Step Pre-Windows Server 2012

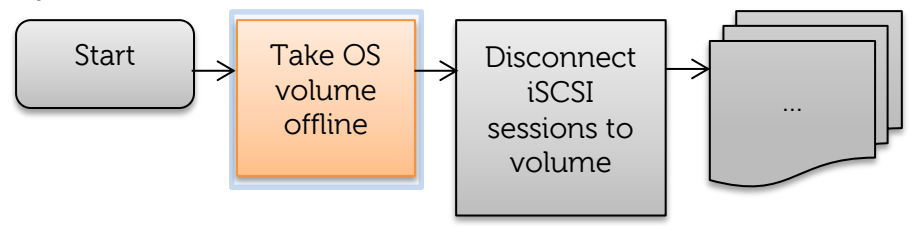

1. For this exercise check the current status of the volume in the PS Series Group Administrator GUI. Launch Group Manager and locate the volume you wish to remove.

| 健 tekmktlab-10Gb - E | qualLogic I  | PS Series Group Manager | Windows Inter    | net Explorer      |                 |                  |                  |                |
|----------------------|--------------|-------------------------|------------------|-------------------|-----------------|------------------|------------------|----------------|
| 😋 💽 🗢 🔁 https:/      | //10.124.2.3 | 30/ 🔎 💌 😵               | c 🗟 🐓 🗙          | 🗧 🔁 tekmktlab-100 | Gb - EqualLogic | : ×              |                  | ☆ ☆            |
| EQUALLOG             | iIC          |                         |                  |                   | 💂 grpac         | Imin_Logged in 1 | /10/2013 5:53:19 | 9 PM 🛃 Logout  |
| 📔 Volum 🔳 🗸          | 💙 Volu       | umes                    |                  |                   |                 | 6                | C 🔇              |                |
| Group tekmktla       |              |                         |                  |                   | Volumes         |                  |                  |                |
|                      |              | Total volumes: 167_On   | lino volumos: 15 | 5 (12 volumes no  | t shown)        |                  |                  |                |
|                      |              |                         | nne volames. 13  | 5 (12 volumes no  | a showinj       |                  |                  |                |
| - SMVETI             |              | Urganize by volume      | type             |                   |                 |                  |                  |                |
| 🗈 🗐 ASMVETI          | dox          | Volume                  | Storage          | Reported Volume   | Snapshol Borr   | ow Volume        | Repl SyncRep     | Number o iSCSI |
|                      | thin         |                         | pool             | size reserve      | reserve space   | ce status        | partr status     | snapshot conne |
| ASMVETI              |              | TD1089VOL1              | 🔇 default        | 9.77 GB 1005      | 20 % 0          | MB 🥥 online      |                  | 0              |
| CF2K12D              | J 🔺          | Synctest02              | 🔇 default        | 1.2 GB 390 MB     | 100 % 0         | MB 🥥 online      | in sync          | 0              |
| GE2K12D              |              | 🗐 synctest01            | 🔇 default        | 1.2 GB 390 MB     | 100 % 0         | MB 🥥 online      | in sync          | 0              |
|                      |              | 🕘 SyncRepVol1           | 🔇 SSD-SAS        | 20.01 40 GB       | 100 % 0         | MB 🥑 offline     | in sync          | 2              |
|                      |              | SyncRepColV2            | 🧐 default        | 5.01 GB 1.03 GB   | 100 % 0         | MB 🥥 online      | in sync          | 0              |
|                      |              | SyncRepColV1            | 🧐 default        | 5.01 GB 1.03 GB   | 100 % 0         | MB 🥥 online      | in sync          | 0              |
|                      |              | 🗧 😝 StorageLinkfa527    | 🔇 default        | 20.02 20.02       | 100 % 0         | MB 🥥 online      |                  | 3              |
| g Group              | .            | 🔋 😝 StorageLinkfa527    | 🔇 default        | 20.02 20.02       | 100 % 0         | MB 🥥 online      |                  | 0 2            |
| Volumes              | <u>te</u>    | 📔 StorageLinkac3a       | 🧐 default        | 24.02 24.02       | 100 % 0         | MB 🥥 online      |                  | 3              |
| J Volumes            |              | 🔋 😝 StorageLinkac3a     | 🔇 default        | 24.02 24.02       | 100 % 0         | MB 🥥 online      |                  | 0              |
| Replication          |              | SSDSASE06               | 🔇 default        | 20.01 2.01 GB     | 0% 0            | MB 🥥 online      |                  | 0              |
| 6.08                 |              | 🧧 🗧 sql02-sales-log     | 🔇 default        | 22 GB 2.21 GB     | 100 % 0         | MB 🥥 online      |                  | 1              |
| j Monitoring         | diev         | 🧧 sql02-sales-db        | 🧐 default        | 32.01 3.21 GB     | 100 % 0         | MB 🥥 online      |                  | 1              |
| NAS                  | MOY.         | 🧧 sql02-it-log          | 🧐 default        | 23.01 2.31 GB     | 100 % 0         | MB 🥥 online      |                  | 1              |
| _ 1410               | settings     | 🧧 sql02-it-db           | 🧐 default        | 33 GB - 3.31 GB   | 100 % 0         | MB 🥥 online      |                  | 1              |
| A 🖉 ?                |              | 📙 sql02-hr-log          | 🧐 default        | 21.01 2.11 GB     | 100 % 0         | MB 🔘 online      |                  | 1              |
| AT.                  |              |                         |                  |                   |                 |                  | 00000000000      |                |
| Tools 🕆              | Aları        | ns 🛞 0 <u>1</u> 0 💡     | 0 Opera          | ations 🔅 O        | 🚱 0             |                  |                  | 🤣 🗘            |

**Note:** This step is intended to familiarize the reader with the scripts and may be skipped during actual automation executions.

2. For simplicity, set up the variables.

PS C:\> \$ThisVol = 'MyVol' #change to volume you created earlier \$TargetPortal= '127.0.0.1' #change to the group ip

**Note:** This step may be skipped if these variables are already set from executing the steps to create a volume.

3. Retrieve the iSCSI Target to allow the setting of the Windows volume to offline.

Use PS Series cmdlet to get the volume PS C:\> \$MyVol = Get-EqlVolume -VolumeName \$ThisVol

Associate the iSCSI target to pass to the WMI command.

```
PS C:\> $iTARGET=$MyVol.ISCSITargetName
```

Retrieve all MPIO sessions to this volume with WMI.

```
PS C:\> $colSessions = get-wmiobject -namespace root\wmi -class
MSiSCSIInitiator_SessionClass|where-object {$_.TargetName -eq $iTARGET}
```

The MPIO sessions may be listed with the Get-WMiObject command as demonstrated below.

| PS C:\ > Get-WMiObject   | -namespace root\wmi -class                                            |
|--------------------------|-----------------------------------------------------------------------|
| MSiSCSIInitiator_Session | onClass where-object {\$TargetName -eq \$1TARGET}                     |
|                          |                                                                       |
| CENUS                    | • •                                                                   |
|                          | . 2<br>MSiscsIInitiator SeccionClass                                  |
| SUPERCIASS               |                                                                       |
|                          | MSiSCSTInitiator SessionClass                                         |
| RFI PATH                 | MSiSCSIInitiator SessionClass.SessionId="fffffa8004496020-            |
| 4000013700000060"        |                                                                       |
| PROPERTY COUNT           | : 8                                                                   |
| DERIVATION               | · {}                                                                  |
| SERVER                   | CFW2K12CC2                                                            |
| NAMESPACE                | : root\wmi                                                            |
| PATH                     |                                                                       |
| \\CFW2K12CC2\root\wmi:M  | <pre>#SiSCSIInitiator_SessionClass.SessionId="fffffa8004496020-</pre> |
| 4000013700000060"        |                                                                       |
| ConnectionInformation    | : {1 0}                                                               |
| Devices                  | : {\\?\mpio#disk&ven_eqlogic∏_100e-                                   |
| 00&rev_6.0_#1&7f6ac24&   | 0&36303930413039383042413842373639384632353235453542414238343         |
| 1#{53f56307-b6bf-11d0-9  | 94f2-00a0c91efb8b}}                                                   |
| InitiatorName            | ign.1991-05.com.microsoft:cfw2k12cc2.spartan.local                    |
| ISID                     | : {64, 0, 1, 55}                                                      |
| SessionId                | : fffffa8004496020-4000013/00000060                                   |
| TargetName               | iqn.2001-05.com.equallogic:0-8a0906-768bba009-                        |
| 41b8bae525250f98-td1089  | JV L                                                                  |
| TargetNodeName           |                                                                       |
| TSID                     | : {35, 40}                                                            |
| PSComputername           | CFW2K12CC2                                                            |
|                          |                                                                       |
| GENUS                    | . Z<br>Meiscettnitiator SoccionClass                                  |
|                          | · MSTSCSTTILLTATOL_SESSTOICTASS                                       |
|                          | MSiSCSITnitiator SessionClass                                         |
|                          | MSiSCSIINITIATOR_SessionClass SessionId_"fffffa8004496020_            |
| 4000013700000063"        |                                                                       |
| PROPERTY COUNT           | • <u>8</u>                                                            |
|                          |                                                                       |
| SERVER                   | CFW2K12CC2                                                            |
| NAMESPACE                | root\wmi                                                              |
| PATH                     |                                                                       |
| \\CFW2K12CC2\root\wmi:M  | <pre>#SiSCSIInitiator_SessionClass.SessionId="fffffa8004496020-</pre> |
| 400001370000063"         |                                                                       |
| ConnectionInformation    | : {1 0}                                                               |
| Devices                  | : {\\?\mpio#disk&ven_eqlogic∏_100e-                                   |
| 00&rev_6.0_#1&7f6ac24&   | 0&36303930413039383042413842373639384632353235453542414238343         |
| 1#{53f56307-b6bf-11d0-9  | 94f2-00a0c91efb8b}}                                                   |
| InitiatorName            | : iqn.1991-05.com.microsoft:cfw2k12cc2.spartan.local                  |
| ISID                     | : {64, 0, 1, 55}                                                      |
| SessionId                | : <pre>ttttta8004496020-4000013700000063</pre>                        |
| TargetName               |                                                                       |
| 41b8bae525250f98-td1089  |                                                                       |
| TargetNodeName           |                                                                       |
| ISID                     | {37, 40}                                                              |
| PSComputerName           | CFW2K12CC2                                                            |

This example shows two MPIO sessions.

4. Only need one session to take the Windows volume offline with DISKPART.

#Need only the single instance from the iSCSI connections
PS C:\ > \$objSession=\$colSessions[0]
#For only one nic or session
PS C:\ > \$colDevices = \$objSession.Devices
#Need to interrogate only the first Devices collection
PS C:\ > \$objDevice=\$colDevices[0]
#For only one nic or session
PS C:\ > \$objDevice=\$colDevices

Quick Copy/Paste with logic:

Tip: Use "Shift+Enter" to edit each row in the command prompt.

#Need only the single instance from the iSCSI connections
\$objSession=\$colSessions[0]
If (!\$objSession -eq \$Null){
Write-Host "Multiple MPIO sessions" \$objSession

#OK with the single element

} Else{ \$objSession=\$colSessions Write-Host "Single MPIO session" \$objSession

\$colDevices=\$colDevices = \$objSession.Devices

#Now for the single Device element

\$objDevice=\$colDevices[0]

#Again Check for single or multiple sessions

If (!\$objDevice -eq \$Null){ Write-Host "Multiple MPIO sessions and device entries" \$objDevice

#OK with the single element

```
}
Else{
$objDevice=$colDevices
write-Host "Single MPIO session and this is the PhysicalDevice#:"
$objDevice.DeviceNumber
}
```

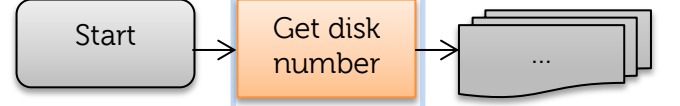

5. Setup for the DISKPART utility. This will identify the device number that is online to this volume:

```
PS C:\> $diskID = $objDevice.DeviceNumber
PS C:\> Write-Host "will vary " $ThisVol " Disk#:" $disknum " Offline"
```

Next set the variable for the commands to pipe to DISKPART:

Copy/Paste

\$dpscript @"
 select disk \$diskID
 clean
 offline disk noerr
"@

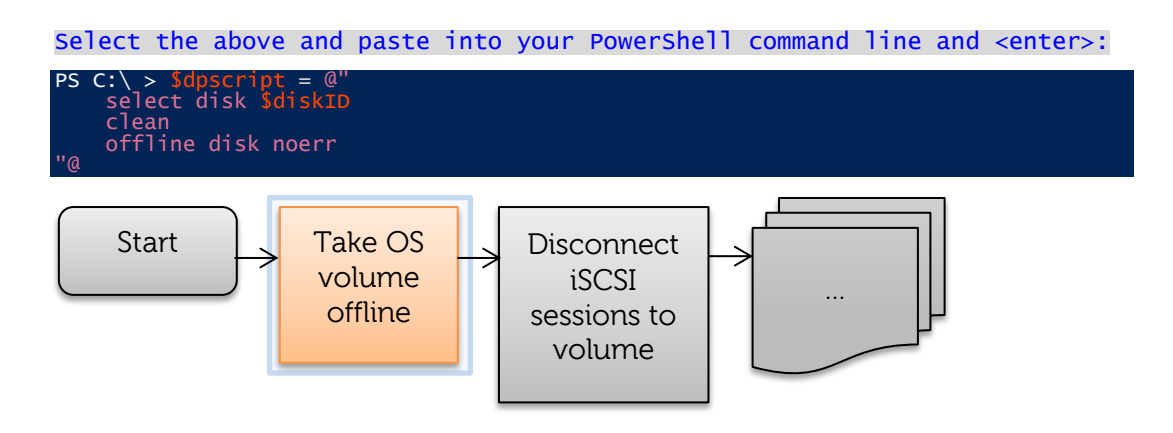

And now to execute DISKPART:

PS C:\> \$dpscript | diskpart

Output will look similar to below:

| PS C:\ > \$dpscript   diskpart                                            |
|---------------------------------------------------------------------------|
| Microsoft DiskPart version 6.2.9200                                       |
| Copyright (C) 1999-2012 Microsoft Corporation.<br>On computer: CFW2K12CC2 |
| DISKPART><br>Disk 1 is now the selected disk.                             |
| DISKPART><br>DiskPart succeeded in cleaning the disk.                     |
| DISKPART><br>DiskPart successfully offlined the selected disk.            |

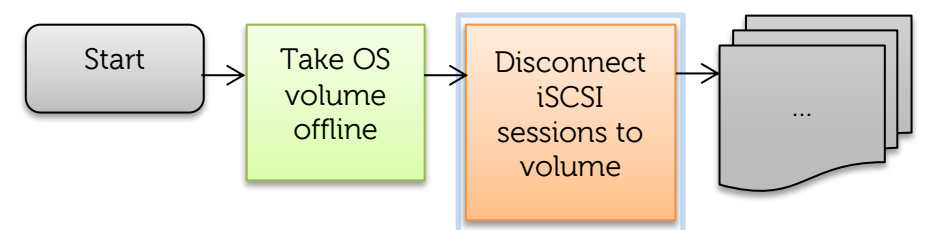

6. Next logout of each iSCSI Session connected to the volume. The iSCSI targets are still associated to the *\$colSessions* variable assigned earlier with the WMI command (see step 3):

```
PS C:\> foreach ($objSession in $colSessions)
{
    write-host "Host $hostn - logging out ISCSI target $iTARGET"
        $retn = $objSession.Logout()
}
```

The entire "ForEach" statement may be pasted and then <enter> into the command interface as demonstrated. Output will look similar to below:

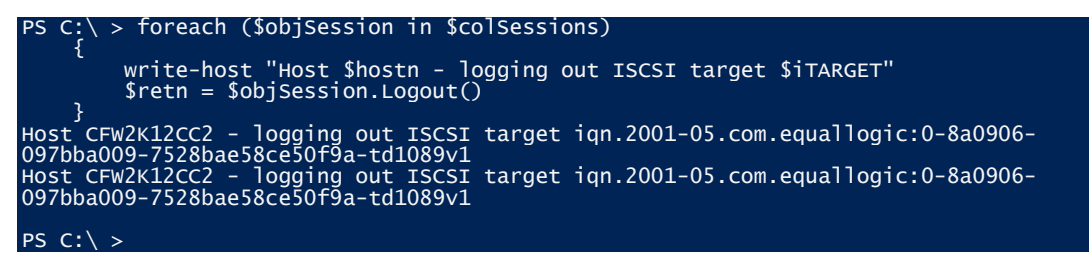

**Note:** ForEach is used by PowerShell to iterate through a collection of objects.

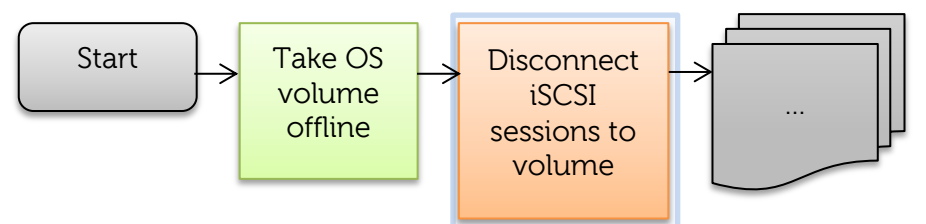

7. Remove the persistent connections – this time the persistent login class will be used "MSiSCSIInitiator\_PersistentLoginClass" for the WMI command:

PS C:\> \$colPersistent = get-wmiobject -computername \$hostn -namespace
root\wMI -class MSiSCSIInitiator\_PersistentLoginClass | where {
\$\_.TargetName -eq \$iTARGET }

Remove the variable to see the assignment. Output will look similar to below:

| <pre>Get-WMIobject -comput MSiSCSIInitiator_Pers }</pre> | ername \$hostn -namespace root\WMI -class<br>istentLoginClass   where { \$TargetName -eq \$iTARGET         |
|----------------------------------------------------------|----------------------------------------------------------------------------------------------------|
| PS C:\> get-wmiobject -c                                 | computername \$hostn -namespace root\WMI -class<br>rentloginClass   where { \$ .TargetName -eg \$iTARGET } |
|                                                          |                                                                                                    |
| GENUS                                                    | : 2                                                                                                    |
| CLASS                                                    | MSiSCSIInitiator_PersistentLoginClass                                                                      |
| SUPERCLASS                                               |                                                                                                    |
| DYNASTY                                                  | MSiSCSIInitiator_PersistentLoginClass                                                                      |
| RELPATH                                                  | :<br>                                                                                                    |
| MS1SCS1101T1ator_Pers151<br>820906-0976b2009-7528b2      | centLogInClass.largetName= 1qn.2001-05.com.equallogIC:0-                                                   |
|                                                          | 2 0 0 0 0 0 0 0 0 0 0 0 0 0 0 0 0 0 0 0                                                                    |
|                                                          | · · ·                                                                                                    |
| SERVER                                                   | CFW2K12CC2                                                                                                 |
|                                                          | root\WMT                                                                                                   |
| PATH                                                     |                                                                                                    |
| $\overline{\}$ CFW2K12CC2\root\WMI:MS                    | SiSCSIInitiator_PersistentLoginClass.TargetName="ign.2001-                                                 |
| 05.com.equallogic:0-8a09                                 | 006-097bba009-7528bae58ce50f9a-td1089v1"                                                                   |
| InitiatorInstance                                        | ROOT\ISCSIPRT\0000_0                                                                                       |
| InitiatorPortNumber                                      | : 4294967295                                                                                               |
| IsInformationalSession                                   | False                                                                                                    |
| LoginOptions                                             | System.Management.ManagementBaseObject                                                                     |
| Mappings                                                 |                                                                                                    |
| SecurityFlags                                            | : U<br>ian 2001 05 com aguallagic:0 820006 007bh2000                                                       |
| $7528hao58co50f0a_+d1080$                                | /1                                                                                                    |
| TargetPortal                                             | System Management ManagementBaseObject                                                                     |
| PSComputerName                                           | CFW2K12CC2                                                                                                 |

8. Iterate through all sessions and logout and delete each iSCSI session to the target.

```
PS C:\ > foreach ($objPersistent in $colPersistent)
    {
    write-host "Host $hostn - removing persistent target:"
    $objPersistent.TargetName
    $objPersistent.psbase.Delete()
}
```

**Note:** \$colPersistent was assigned in step 7 using the WMI "Persistent Login Class".

Output will look similar to below:

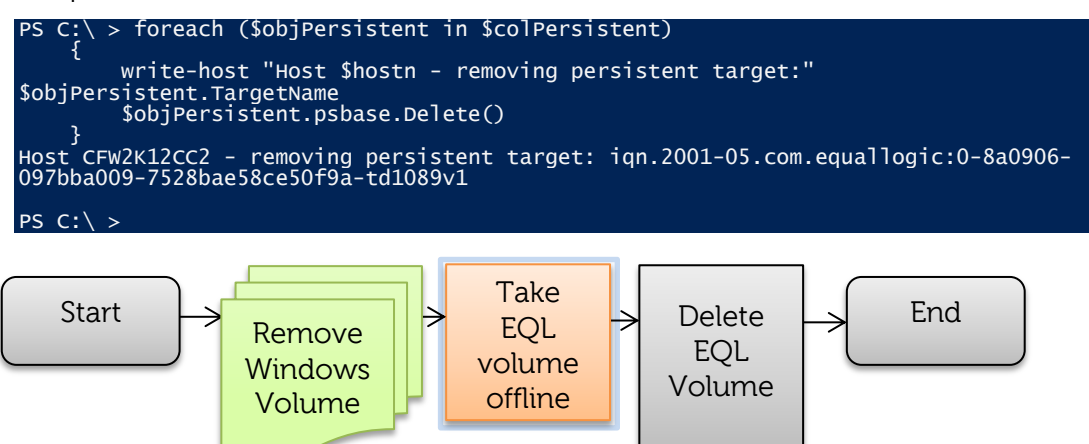

9. Next the PS Series Array volume will need to be brought offline then removed. PS C:\> set-eqlvolume -volumename \$Thisvol -OnlineStatus offline

Command output in the Windows PowerShell ISE

PS C:\ > set-eqlvolume -volumename \$ThisVol -OnlineStatus offline Volume 'TD1089VOL1' changed successfully

Optionally, use EqualLogic Group Administrator GUI to check the volume status.

| 🧟 tekmktlab-10Gb - EqualLogic PS Series Group Manager - Windows Internet Explorer 📃 🛛 🗙 |              |                       |                  |                   |                    |           |              |                |
|-----------------------------------------------------------------------------------------|--------------|-----------------------|------------------|-------------------|--------------------|-----------|--------------|----------------|
| 🚱 🗢 🔁 https:,                                                                           | //10.124.2.3 | 0/ P 🛛 😵              | c 🗟 🐓 🗙          | 🛛 🔁 tekmktlab-100 | 5b - EqualLogic 🗙  |           |              | ₼ ☆ ऄ          |
| EQUALLOG                                                                                | EQUALLOGIC   |                       |                  |                   |                    |           |              |                |
| 🔋 Volum 🔳 🗸                                                                             | 💙 Volu       | imes                  |                  |                   | G                  | ) 💿       | C 🔇          | ٠              |
| Group tekmktla                                                                          |              |                       |                  |                   | Volumes            |           |              |                |
| asm-test                                                                                |              | Total volumes: 167 On | line volumes: 15 | i4 (12 volumes no | t shown)           |           |              |                |
| ASMVETI                                                                                 |              | Organize by volume    | type             |                   |                    |           |              |                |
| E - SMVETI                                                                              | der          | Volume 👻              | Storage          | Reported Volume   | Snapshol Borrow Vo | olume     | Repl SyncRep | Number o iSCSI |
|                                                                                         | <u>t bin</u> | TD1089V0L1            | 🔞 default        | 9.77 GB 1005      | 20 % 0 MB @        | ) offline | parti statas | 0              |
| CF2K12D                                                                                 | <b>/</b>     | 🗑 synctest02          | 🔇 default        | 1.2 GB 390 MB     | 100 % 0 MB 🥑       | online    | in sync      | 0              |
|                                                                                         |              | 🔮 synctest01          | 🔇 default        | 1.2 GB 390 MB     | 100 % 0 MB 🥑       | online    | in sync      | o 👹 .          |
|                                                                                         |              | 🕙 SyncRepVol1         | 🧐 SSD-SAS        | 20.01 40 GB       | 100% OMB 🔮         | ) offline | in sync      | 2              |
| CEPARS                                                                                  |              | 🔮 SyncRepColV2        | 🧐 default        | 5.01 GB 1.03 GB   | 100 % 0 MB 🥑       | online    | in sync      | о 📓 .          |
|                                                                                         |              | 🔮 SyncRepColV1        | 🔇 default        | 5.01 GB 1.03 GB   | 100 % 0 MB 🥑       | online    | in sync      | о 📓 .          |
|                                                                                         |              | 📔 😝 StorageLinkfa527  | 🔇 default        | 20.02 20.02       | 100 % 0 MB 🥘       | online    |              | 3              |
| 🚍 Group                                                                                 |              | 🔋 😝 StorageLinkfa527  | 🔇 default        | 20.02 20.02       | 100 % 0 MB 🧕       | online    |              | 0 🚟            |
| A Volumoe                                                                               | <u>te</u>    | 📔 StorageLinkac3a     | 🔇 default        | 24.02 24.02       | 100 % 0 MB 🥘       | online    |              | 3              |
| Volumes                                                                                 |              | 😝 StorageLinkac3a     | 🔇 default        | 24.02 24.02       | 100 % 0 MB 🤇       | online    |              | 0              |
| Replication                                                                             |              | SSDSASE06             | 🔇 default        | 20.01 2.01 GB     | 0% OMB 🤇           | online    |              | 0              |
| 10                                                                                      |              | 🥫 sql02-sales-log     | 🔇 default        | 22 GB 2.21 GB     | 100 % 0 MB 🤇       | online    |              | 1              |
| 🗭 Monitoring                                                                            |              | 🥫 sql02-sales-db      | 🔇 default        | 32.01 3.21 GB     | 100 % 0 MB 🤇       | online    |              | 1              |
|                                                                                         | plicy        | 🥫 sql02-it-log        | 🔇 default        | 23.01 2.31 GB     | 100 % 0 MB 🤇       | online    |              | 1              |
| P NAS                                                                                   |              | 🧧 sql02-it-db         | 🔇 default        | 33 GB 3.31 GB     | 100 % 0 MB 🤇       | online    |              | 1              |
|                                                                                         | settings     | 🥫 sql02-hr-log        | 🔇 default        | 21.01 2.11 GB     | 100 % 0 MB 🥑       | online    |              | 1 🔽            |
| × 🖻 🕴                                                                                   |              |                       |                  |                   |                    |           |              |                |
| A                                                                                       |              |                       |                  | <br>              |                    |           |              |                |
| Tools 🕆                                                                                 | Alarn        | 15 🚫 O 🚹 O 💡          | 0 Opera          | ations 0          | 0                  |           |              | - Ý 🔽 -        |

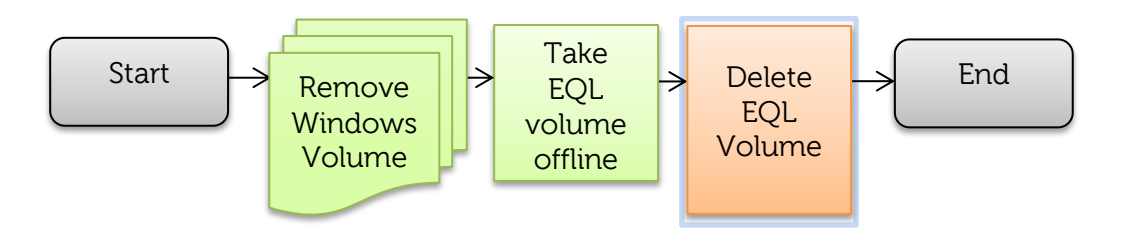

10. Now remove the volume

PS C:\> Remove-EqlVolume -VolumeName \$ThisVol -Force

Note: "-Force" will bypass the confirmation message

Output will look similar to below:

PS C:\> Remove-EqlVolume -VolumeName \$ThisVol -Force PSAPI.Cmdlets.RemoveVolume TD1089VOL1 completed successfully

Notice the deleted volume in the PS Series Group Manager GUI "Volume recovery bin" available on PS Series firmware v6 and up which provides the ability to restore the volume if necessary.

| EQUALLOGIC                            |                |                 |                  |          | <u>,</u> व        | <u>rpadmin</u> Lo <u>c</u> | ged in 1/18/2013 | 3 2:13:37 P | M <u>ৰ্ম Logout</u> |
|---------------------------------------|----------------|-----------------|------------------|----------|-------------------|----------------------------|------------------|-------------|---------------------|
| 📒 Volumes                             |                | 🎸 Volume        | 5                |          |                   | 6                          | <b>S</b>         |             |                     |
| Group tekmktlab-10Gb                  | ▲<br>3991      | Act             | ivities          |          |                   |                            |                  |             | Volumes 📓           |
| B ASMVETR01                           | 🛃 Volume re    | covery bin      |                  |          |                   |                            |                  |             | t shown)            |
| I I I I I I I I I I I I I I I I I I I | Volumes ava    | ilable for reco | overy: 1         |          |                   |                            |                  |             | · onorm,            |
|                                       | Original volum | ename 🔺 S       | torage pool      | Size     | Deleted           | Duet                       | to be purged     |             |                     |
| 📑 Group                               | 🥃 TD1089V      | 1 c             | lefault          | 9.77 GB  | 1/18/2013 3:17 PM | vi 1/25.                   | /2013 3:17 PM    |             | Snapshol Borri      |
| 🗎 Volumes                             |                |                 |                  |          |                   |                            |                  | B           | 100 %               |
| Seplication                           |                |                 |                  |          |                   |                            |                  | 6<br>B      | 100 %               |
| 🖄 Monitoring                          |                |                 |                  |          |                   |                            |                  | в           | 100 %               |
|                                       |                |                 |                  |          |                   |                            |                  | B           | 100 %               |
| 💻 NAS                                 |                |                 |                  |          |                   |                            |                  | B           | 100 %               |
| 1                                     |                |                 |                  |          |                   |                            |                  | B           | 100 %               |
|                                       |                |                 |                  |          |                   |                            |                  | В           | 100 %               |
| Tools                                 | Restore        | Purge           | Purde All        |          |                   | S                          | Close 2 H        | B           | 100 %               |
| 10015                                 |                |                 |                  |          |                   |                            |                  |             | 100 %               |
| User preferences                      |                | Move to         | folder_          | 📔 🤤 Sti  | orageLinkac3a     | 🔇 default                  | 24.02            | 24.02       | 100 %               |
| Online help                           |                | Access          |                  | 📗 📒 Sti  | orageLinkfa527    | 🔇 default                  | 20.02            | 20.02       | 100 %               |
| Customer support                      |                | Create a        | ccess policy     | Sto Sto  | orageLinkfa527    | 🔇 default                  | 20.02            | 20.02       | 100 %               |
| Mapual trapatar utility               |                | Snapshots       |                  | 🛛 💾 Sy   | ncRepCoIV1        | 🔇 default                  | 5.01 GB          | 1.03 GB     | 100 %               |
| Run as application                    |                | Modify s        | napshot settings | 🔡 🔁 Sy   | ncRepCoIV2        | 🧐 default                  | 5.01 GB          | 1.03 GB     | 100 % 🖵             |
| V Diagnostic reports                  |                |                 |                  |          |                   |                            |                  |             | •••••               |
| Update firmware                       |                |                 |                  |          | A.                |                            |                  |             |                     |
| Volume recovery bin                   |                | Alarms          | 🛞 o 🔺 o          | <b>0</b> | Operation         | s 🔅 0                      | 0                |             | 🛛 🖇 🏠               |

For the complete PowerShell script please click <u>here</u> copy/paste and make the appropriate changes to match the environment and PS Series configuration.

# Windows Server 2012 Native Windows Storage Management Automation Techniques

Windows Server 2012 and Windows 8 introduced a new Storage Management Architecture to help reduce management complexity as well as optimize storage through native Windows Storage Management Applications.

Host Integration Tools for Microsoft v4.5 and higher (HIT/Microsoft) includes a new Storage Management Provider (SMP) for Windows 8 and Windows Server 2012. This is the preferred framework for enabling support for Windows-based storage management. This new framework utilizes the Windows Storage Management APIs (SM API) which allows for discovery, provisioning and protection of Dell PS Series storage.

The Dell EqualLogic SMP allows for management of Dell EqualLogic storage directly through native Windows storage interfaces such as storage PowerShell cmdlets (Storage Module), the File Services user interface (UI) in the Windows 2012 Server Manager console, the standard Windows Management Instrumentation API as well as Systems Center Virtual Machine Manager 2012 SP1 SCVMM (with the HIT for Microsoft v4.6).

The Storage Management Application Interface (SM API) and SMP infrastructures are native to Windows 8 and Windows Server 2012.

The Dell EqualLogic SMP is an optional component installed by default by the HIT/Microsoft installer. The provider is hosted by the Dell EqualLogic SMP Host Service (EqlSMPHost).

#### Add volumes example with native Windows Server 2012 cmdlets

The following example requires Windows Server 2012 or Windows 8 and the Dell EqualLogic Host Integration Tools for Microsoft v4.5 or higher.

To add volumes to a PS Series group using native Windows Server 2012 cmdlets the following steps will be executed.

- Create new volume(s) on the PS Series Array through the native Windows Server 2012 PowerShell cmdlets.
- Enable the masking set for that volume to the host initiator (to provide access to the volume through the iSCSI network)
- Connect the volume(s) created on the PS Series array to the host with Windows Server 2012 PowerShell cmdlets
- Bring the new volume online and format a new NTFS volume assigned to the next available drive letter.
- Introduce some methods of repetitive processing with PowerShell

The steps to create a volume with Native Window Server 2012 are similar to Windows 2008 with EqualLogic cmdlets only the implementation is different because of the native Windows integration with Dell EqualLogic storage as well as the maturity of PowerShell with iSCSI and Storage related cmdlets.

The details we needed in Windows 2008 to just retrieve the Physical disk number to initialize, partition and format are much easier to obtain with the new Storage Architecture of Windows Server 2012 Also the new iSCSI Session cmdlets connect and bring the volume online consolidating some of the steps.

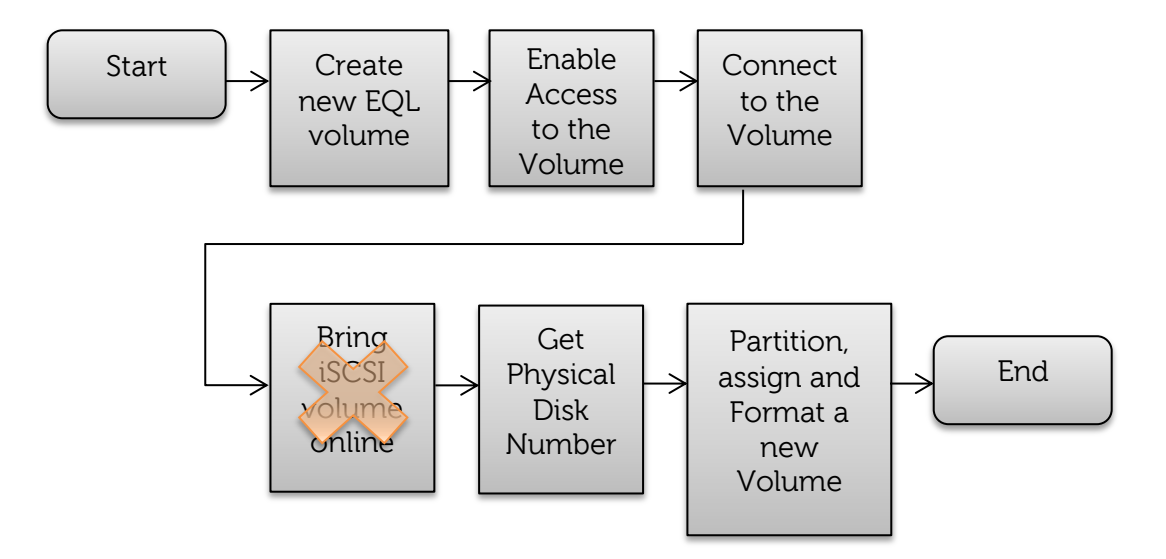

Launch the Windows ISE and create a new PowerShell script (File -> New) and copy and paste the automated volume creation script.

**Note:** Please see the section on PS Series Group Access and the section to delete the volume if needed. The PS Series group must be connected with appropriate access (please see the Dell EqualLogic PS Series Group Access section).

# Warning:

Below is for Reference only and should only be used with careful consideration of the impact. Not all exceptions may be captured.

In Windows Server 2012 PowerShell ISE create a new page

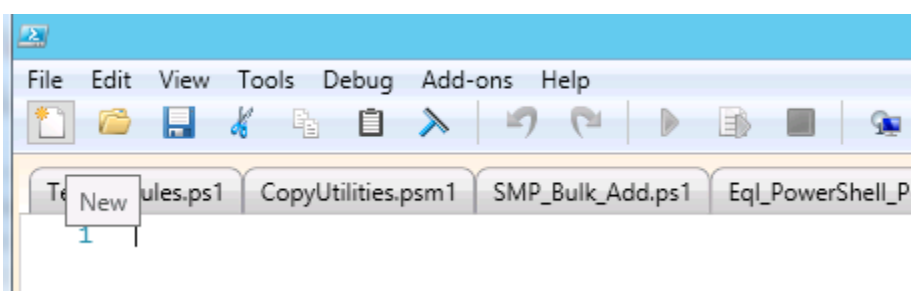

**IMPORTANT:** This PowerShell script as shown will create 3 volumes, connect and bring them online. Automatically creating volumes may have an impact so the recommendation is to set the *\$totvols* initially to 1 so only 1 volume is created (note the corresponding remove volume script may need to be changed as well).

Copy/Paste the code below with the appropriate changes into the new page:

```
#-
  Copyright (c) 2011-2013 by Dell Inc.
#
#
# All rights reserved. This software may not be copied, disclosed,
# transferred, or used except in accordance with a license granted
# by Dell Inc. This software embodies proprietary information
# and trade secrets of Dell Inc.
#
#volume add using all native windows cmdlets
#Please change below to match your environment
# This script uses a simple for statement to create the number of volumes
# automatically...many other methods could be employed such as have a .csv file
# with all the parameters listed
# PLEASE USE WITH CAUTION
#the volume name_pattern...a number will be appended
$myTVol="MyEQLvol
#The number of volumes starting with 0
$totVols = 0
#This is the group that should have been initialized
# connect-eqlgroup or new-eqlgroupaccess should have already been performed
$myGroup ="MyGroupName"
#will create a thin volume with capacity specified
$useable = "10GB"
$myvol = ""
#Specify minimium free GB before allocating volumes
MinFree = 1000
#Adjust the free to account for the new volumes 10 is the usable in GB for each
vol + 10%
[int]$MinFree=[int]$MinFree + ((10*([int]$totVols + 1)) * 1.1)
$MyPool = "MyPool"
#Utility functions
function Get-NextFreeDriveLetter
{
     return (Get-ChildItem function:[d-z]: -n | ?{ !(test-path $_) } | Get-
Random)
}
Function Div([Parameter(Mandatory=$true)][double]$x,
[Parameter(Mandatory=$true)][double]$y) { $x / $y }
#One time grabs for the initiator port
$initaddress=(get-initiatorport)
$tarport=(get-targetportal)
#The -ErrorAction SilentlyContinue would simply give you the ability to decide
what is written to the console
#See the condition checks
$GroupIsOK= get-storagesubsystem -FriendlyName $myGroup -ErrorAction
SilentlyContinue
$PoolIsOK = get-storagepool -FriendlyName $MyPool -ErrorAction SilentlyContinue
#Note: additional logic is needed if more than one pool exists with the same
name (i.e. more than one group
#is connected)
```

```
#CHECK ARRAY AND POOL FOR OPERATIONS AND/OR ACCESS VIA HIT/ME
if ($GroupIsoK.OperationalStatus -eq "OK")
 write-host $GroupIsOK.FriendlyName $GroupIsOK.FirmwareVersion $GroupIsOK.Model
 }
 else
 #The exit with rc could be interrogated by $LASTEXITCODE
 #this method of exit on validation fail is not necessarily a best coding
practice however easy to understand
write-host "Install the EqualLogic Host Integration Tools for Microsoft and set
access and connect to the group.
 exit 33
  }
[int]$FreeSpace = $PoolIsOK[0].AllocatedSize / [int](1024*1024*1024) #GB
if ($PoolIsOK.OperationalStatus -eq "OK"){
if ($FreeSpace -le $MinFree){
    write-host "Not Enough Free space in the pool " $PoolIsOK FriendlyName
    $FreeSpace ToString() "GB" $PoolIsOK HealthStatus
     exit 35
#Enough Free space and ok
[int]$FreeSpace = $PoolIsOK.AllocatedSize/1024/1024/1024/1024
write-host $PoolIsOK.FriendlyName $FreeSpace.ToString() "TB"
$PoolIsOK.HealthStatus
}
else
Write-Host "Please be sure you have access to this pool"
exit 34
#Ok passed some of the initial tests now for creating the volumes
Write-Host "Now we will create " $totVols " volumes to " $mygroup " from "
$initaddress.NodeAddress
for ($i=0;$i -le $totVols;$i++){
$myVol = $myTvol + $i
Write-Host "Creating a volume " $myVol " in " $MyPool " on EqualLogic group "
$myGroup
New-VirtualDisk -FriendlyName $myVol -Size 10GB -ProvisioningType Thin -
StoragePoolFriendlyName $MyPool
Write-Host "Now adding the masking set to allow for this volume to be accessed
by this local Server:" $initaddress NodeAddress " to " $mygroup
New-MaskingSet -StorageSubSystemFriendlyName $myGroup -VirtualDiskNames $myVol -
InitiatorAddresses $initaddress.NodeAddress
#The Show-VirtualDisk cmdlet makes a virtual disk available to a host (by
initiator and target ports).
Show-VirtualDisk -FriendlyName $myVol -TargetPortAddresses $tarport.PortNumber -
InitiatorAddress $initaddress NodeAddress
Write-Host "Now we will refresh the iscsi initiator which may take a few
minutes..
#Below will take a considerable time for many targets....
##Update-IscsiTarget
#The alternative is to update the portal...much more efficient
#This will work if only one target portal is available...check iSCSI Initiators
GUI on the
```

Add volumes example with native Windows Server 2012 cmdlets

# "Discovery" tab Get-iSCSITargetPortal | Update-iSCSITargetPortal Write-Host "Now we will connect each new volume to this host:"
\$initaddress NodeAddress " to " \$mygroup \$mvvol="" for (\$i=0;\$i -le \$totVols;\$i++){ \$myVol = \$myTvol + \$i
Write-Host "Connecting" \$initaddress.NodeAddress " to " \$myVol
#Kinda fancy way to get the target node address
\$IQN = (Get-VirtualDisk -FriendlyName \$myVol | Get-TargetPort).NodeAddress \$iSCSISession = Connect-iSCSITarget -NodeAddress \$IQN \$disk= (\$iSCSIsession| Get-Disk) #pipes the isci target to get the physical disk initialize-disk -InputObject \$disk #partition and assign the next available drive letter \$partition = New-Partition -InputObject \$disk -UseMaximumSize #format the volume for access Format-Volume -Partition \$partition -FileSystem NTFS -NewFileSystemLabel \$myVol -Confirm: **\$false** #partition will pop-up format so do that latter.. \$Letter = (Get-NextFreeDriveLetter) \$partition | Add-PartitionAccessPath -Accesspath \$Letter } #List the volumes Get-Volume write-Host "Completed creating volumes on EqualLogic Storage using SMP integration"

Save the PowerShell script as "EQL\_W2K12\_BULK\_VOL\_CREATE.ps1" or other name as appropriate and execute through the ISE or at the command line.

To execute through the Windows PowerShell ISE click the green arrow or from the Menu click Debug-> Run Continue. You may set breakpoints at any execution line for further interrogation.

Explanation of the steps above:

Similar to the Windows 2008 example the array is interrogated for available free space in the pool for the new volumes we intend to create. Also, we can check for the communication to the group before the create volume loop which will use: *New-VirtualDisk* to create the EqualLogic volume, *New-MaskingSet* to allow for the host to access this volume from the PS Series perspective and then *Show-VirtualDisk* to indicate the access from the Windows host perspective.

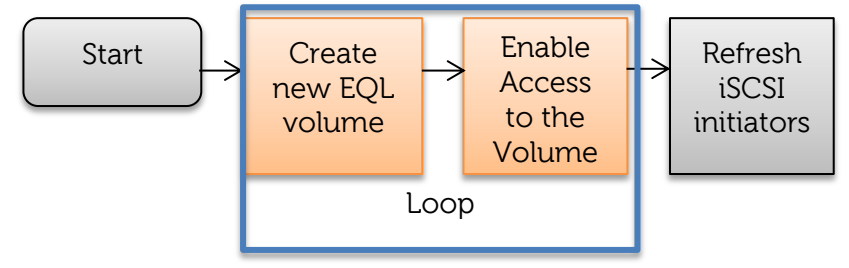

The second part of the script will simply loop through each volume created and connect the iSCSI sessions with the new iSCSI Session cmdlet *Connect-iSCSITarget*. Then the volumes will be initialized with *Initialize-Disk*, partitioned with *New-Partition Format-Volume* then assign the next drive letter with *Add-PartitionAccessPath*.

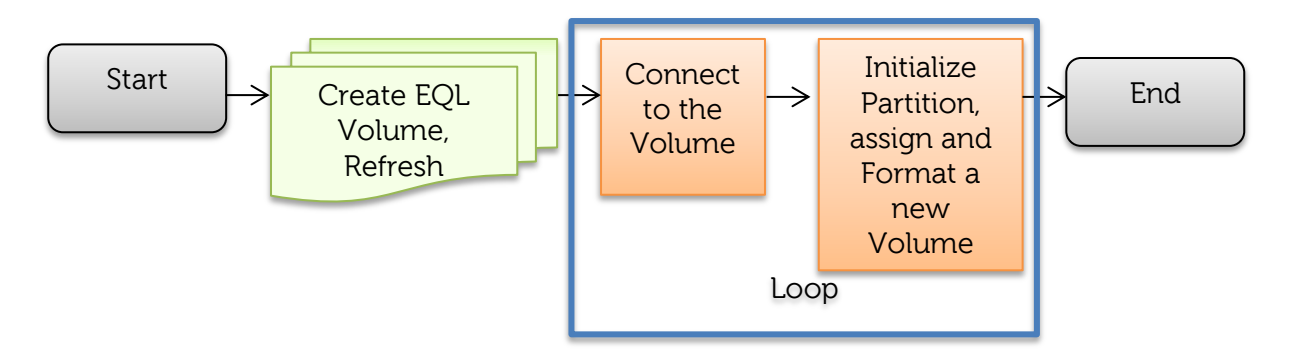

Example Partial Output below:

| PS C:\> .\EQL_W2K12_B<br>tekmktlab-10Gb Storag<br>default 24 TB Healthy | ULK_VOL_CREATE.ps1<br>e Array Firmware V6.0.2 (F                          | 287892) PS6010, PS6110                           | 1                                     |                  |
|-------------------------------------------------------------------------|---------------------------------------------------------------------------|--------------------------------------------------|---------------------------------------|------------------|
| Now we will create 2<br>Creating a volume CF                            | volumes to tekmktlab-10<br>SMPvol0 in default on B                        | OGb from iqn.1991-05.<br>EqualLogic group tekmk  | com.microsoft:cfscvmm2k:<br>tlab-10Gb | 12sp1.spartan.lo |
| FriendlyName<br>Size                                                    | ResiliencySettingName                                                     | Operational Status                               | HealthStatus                          | IsManualAttack   |
| CFSMPvol0<br>10 GB                                                      |                                                                           | ок                                               | Healthy                               |                  |
| Now adding the masking<br>05.com.microsoft:cfsc                         | g set to allow for this vo<br>vmm2k12sp1.spartan.local                    | olume to be accessed to<br>to tekmktlab-10Gb     | by Server: iqn.1991-                  |                  |
| ObjectId<br>3375F                                                       | <pre>{1}\\CFSCVMM2K12SP1\root 158350C}"</pre>                             | t/Microsoft/Windows/Sto                          | rage/Providers\EQL_Mask               | ingSet.ObjectId= |
| PassThroughClass<br>PassThroughIds<br>PassThroughNamespace              |                                                                           |                                                  |                                       |                  |
| FriendlyName                                                            | {D5F21992-E893-3B99-98A4<br>Masking set for EqualLog<br>Microsoft Windows | 4-3375F158350C}<br>gic volume CF <i>S</i> MPvol0 |                                       |                  |
| Name<br>PSComputerName                                                  | Masking set for EqualLog                                                  | gic volume CFSMPvolO                             |                                       |                  |
| Creating a volume CF:<br>CFSMPvol1<br>10 GR                             | SMPvol1 in default on E                                                   | EqualLogic group tekmk<br>OK                     | tlab-10Gb<br>Healthy                  |                  |
| Now adding the masking<br>05.com.microsoft:cfsc                         | g set to allow for this vo<br>vmm2k12sp1.spartan.local                    | olume to be accessed to<br>to tekmktlab-10Gb     | by Server: iqn.1991-                  |                  |
| ObjectId<br>3DFF1                                                       | <pre>{1}\\CFSCVMM2K12SP1\root </pre>                                      | t/Microsoft/Windows/Sto                          | rage/Providers\EQL_Mask               | ingSet.ObjectId= |
| PassThroughClass<br>PassThroughIds                                      | 2F6U//8}                                                                  |                                                  |                                       |                  |
| PassThroughServer                                                       |                                                                           |                                                  |                                       |                  |

You will now be able to use the volumes created.

#### Removing volumes with native Windows Server 2012 cmdlets

This routine will allow you to quickly remove the volumes in bulk using the same iteration process as the Add volume with native Windows Server 2012 SM API cmdlets.

The following example requires Windows Server 2012 or Windows 8 and the Dell EqualLogic Host Integration Tools for Microsoft v4.5 or higher.

The steps to remove a volume are:

- 1. Disconnect the iSCSI connections to the EqualLogic volume.
- 2. Delete the virtual disk which will delete the EqualLogic volume.
- 3. Refresh the iSCSI Targets to reflect the change

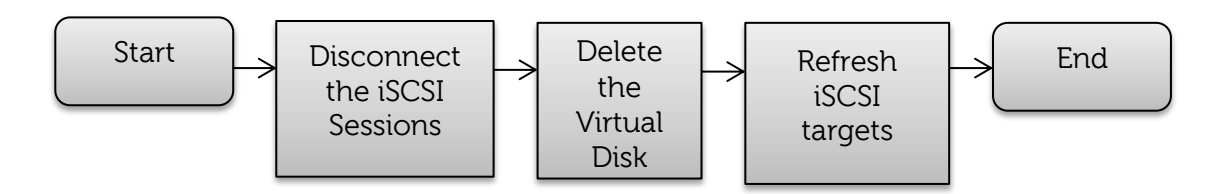

Below is for Reference only and should only be used with careful consideration of the impact. Not all exceptions are captured.

In Windows Server 2012 PowerShell ISE create a new page

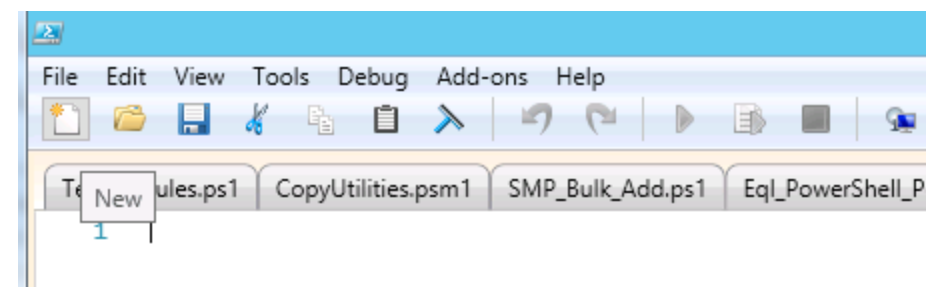

**IMPORTANT:** This PowerShell script as shown will delete 3 volumes from the server and PS Series array. Recommend the *\$totvols* be set to 1 so only 1 volume is deleted until the script is fully understood.

Copy/Paste the code below with the appropriate variable changes into the new page:

Removing volumes with native Windows Server 2012 cmdlets

```
$myvo1=""
$myTVol="SMPvol"
$myGroup ="tekmktlab-10Gb"
totVols = 2
$myGroup ="tekmktlab-10Gb"
$initaddress=(get-initiatorport)
$tarport=(get-targetportal)
#Refresh the target
Get-iSCSITargetPortal | Update-iSCSITargetPortal
#Iterate through the volumes using the same pattern used to Create
for ($i=0;$i -le $totVols;$i++){
$myVol = $myTVol + $i
$iSCSITargetNodeAddr=(Get-VirtualDisk -FriendlyName $myVol | Get-
TargetPort) nodeaddress
Write-Host "Disconnecting" $initaddress NodeAddress " to " $myVol
#Disconnect the volume
Disconnect-IscsiTarget -NodeAddress $iSCSITargetNodeAddr -Confirm:$false
Write-Host "Deleting " $initaddress NodeAddress " to " $myVol " from " $myGroup
#Delete the volume from the PS Series array
Remove-VirtualDisk -FriendlyName $myVol -Confirm:$false
Write-Host "Updating all the iSCSI Targets this may take several minutes"
Update-IscsiTarget
```

Save the PowerShell script as "EQL\_W2K12\_BULK\_DELETE.ps1" or other name as appropriate and execute through the ISE or at the command line.

To execute through the Windows PowerShell ISE click the green arrow or from the Menu click Debug-> Run Continue. You may set breakpoints at any execution line for further interrogation.

Explanation of the script steps above:

Since Windows Server 2012/Windows 8 have fully integrated storage cmdlets the process to remove disks is simply a matter of disconnecting the iSCSI sessions with *Disconnect-iSCSITarget* and then removing the virtual disk with *Remove-VirtualDisk* and then finally completely refreshing all the targets with *Update-iSCSITarget*.

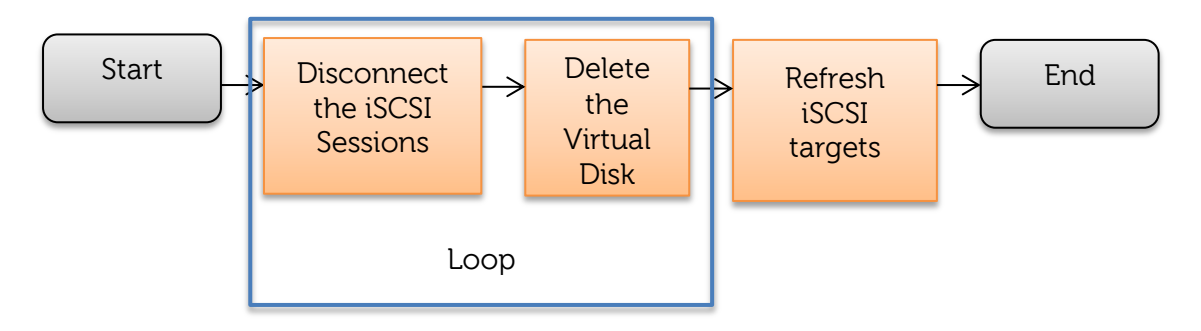

Example Output below:

| PS C:\ > .\EQL_W2K12_BULK_DELETE.ps1                                 |                |
|----------------------------------------------------------------------|----------------|
| Disconnecting iqn.1991-05.com.microsoft:cfscvmm2k12sp1.spartan.local | to CFSMPvol0   |
| Deleting ign.1991-05.com.microsoft:cfscvmm2k12sp1.spartan.local to   | CFSMPvol0 from |
| tekmktlab-10Gb                                                       |                |
| Disconnecting ign.1991-05.com.microsoft:cfscvmm2k12sp1.spartan.local | to CFSMPvoll   |
| Deleting ign.1991-05.com.microsoft:cfscvmm2k12sp1.spartan.local to   | CFSMPvoll from |
| tekmktlab-10Gb                                                       |                |
| Disconnecting ign 1991-05 com microsoft:cfscvmm2k12sp1 spartan local | to CESMPvol2   |
| Deleting ign 1991-05 com microsoft:cfscvmm2k12sp1 spartan local to   | CESMPvol2 from |
|                                                                      |                |
|                                                                      |                |

## Conclusion

Dell® EqualLogic Host Integration Tools for Microsoft® along with Auto-Snapshot Manager Microsoft® Edition (ASM/ME) provide robust integration and management capabilities for Dell PS Series storage. The exercises in this document should provide some guidelines on how Dell PS series storage environments may be best automated to improve management simplicity and optimization.

The references in this document to automate creation, deletion of Dell PS Series volumes and the automation of SAN Headquarters reporting only scratch the surface on the many capabilities from the suite of tools available to manage your enterprise.

Further capabilities include but are not limited to:

- Over 60 Dell EqualLogic PowerShell cmdlets,
- Auto-Snapshot Manager for Microsoft or Linux CLI
- Perl and Python scripts using PSAPI commands
- Windows Server 2012 Native PowerShell cmdlet automation
- Systems Center Virtual Machine Manager 2012 Native PowerShell cmdlet integration

**Note:** references to "Native" simply indicate that the Windows Operating System PowerShell cmdlets work on Dell EqualLogic storage with the Dell Storage Management Provider.

#### Appendix A: Full Script to add a volume (Windows 2008)

This is the full script built from the step by step guide we introduced in the previous sections. This script may be run on Windows 2008 or Windows Server 2012/Windows 8.

**Note:** This script will need access to the PS Series Array Group and the volume must not exist.

Launch the Windows ISE and create a new PowerShell script (File -> New) and copy and paste the following. Please see the section on PS Series Group Access and the section to delete the volume if needed.

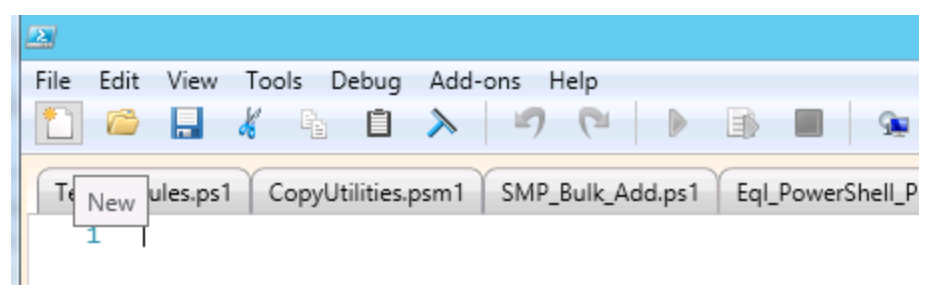

Copy/Paste with the appropriate variable changes into a new Windows ISE PowerShell Page

```
#--
#
  Copyright (c) 2011-2013 by Dell Inc.
#
# All rights reserved. This software may not be copied, disclosed,
# transferred, or used except in accordance with a license granted
# by Dell Inc. This software embodies proprietary information
# and trade secrets of Dell Inc.
#--
# Windows 2008 or Windows 2012/8 compatible
                                                  #
#Steps:
#1. Create the volume in the appropriate pool
#2. Create the ACL To that volume
#3. Login to the iSCSI target (connects the sessions - MPIO)
#4. Format, Assign and bring the new volume online
#Start with constants
#Change these values to match your environment
#NOTE: These variables COULD BE READ IN FOR MORE Automation or incremented by
some pattern
$MinFree = 15000 #15GB free needs to be tested for min space...
$volusable = 10000 #size of volume
$PoolName = 'MyPool' #Please change to your pool
$GroupName= 'MyGroupName' #The group we initiated access.
$GroupLabel='GRPID'
$ThisVol = 'MyVol'
                           #Lable created on volume with a reference to Group
$ThisVol = 'MyVol' #case sensitive EQL volume
$TargetPortal= '127.0.0.1' #Please change to the IP of your PS Series Array.
#Get the next drive letter
function Get-NextFreeDriveLetter
ł
    return (Get-ChildItem function:[d-z]: -n | ?{ !(test-path $_) } | Get-
Random) Substring(0,1)
```

```
#List only pools with enough free space
#TECH NOTE:the following commands are PS Series cmdlets
#if the volume already exists a warning will be presented
$MyPools = Get-EqlPool|where-object {$_.FreeSpaceMB -gt $MinFree}
foreach ($pool in $MyPools)
  int]$FreeSpace = $pool.FreeSpaceMB/1024/1024
 [int]$FreeSapceMB =$pool.FreeSpaceMB
 write-host $pool.StoragePoolName Free: $FreeSpace.ToString() TB
 #Lets just check for for enough free space -
 if ($pool.StoragePoolName -eq $PoolName){
    if ($FreeSapceMB -le $MinFree){
         Write-Host "This pool does not have enough free space " $PoolName
         exit 86
    }
   }
 }
Create the New PS Series Volume
##TECH NOTE: the following command is a PS Series cmdlet
write-host "We will now create a new volume in " $Pool!
Group:" $GroupName
                                                          $PoolName " on PS Series
$newVolume = New-EqlVolume -VolumeName $ThisVol -VolumeSizeMB $VolUsable -
ThinProvision yes -StoragePoolName $PoolName -SnapshotBorrowingEnabled true -
GroupName $GroupName
if ($newVolume -le 0){
write-host $newVolume " Problem creating the volume"
#IQN is the iSCSI Qualified Name - the identifier for the Host
#This is also known as the initiator in iSCSI terminology
#The iSCSI target will represent the volume on the iSCSI SAN
*************************
#Windows 2003 and above
$hostn = ($env:computername)
#Next we need the iscsi initiator (host) for the iqn for new acl
#TECH NOTE:the following command is accessing the WMI api
$object = get-wmiobject -namespace root\wMI -class
MSiSCSIInitiator_MethodClass -Computer $hostn
$IQN = $object.iSCSINodeName
       Create the ACL from your host to the Volume for access. using the IQN from
#3.
above
Write-Host "New access enabled for " $ThisVol " to " $IQN " Host Name:" $hostn
#TECH NOTE:the following command is a PS Series cmdlet
new-EqlVolumeAcl -volumename $ThisVol -GroupName $GroupName -InitiatorName $IQN
-AclTargetType volume_and_snapshot
#Obtain the new iscsi target (the new volume)
#PS Series cmdlet to get the volume information specifically
#the iscsi target name
$MyVol = Get-EqlVolume -VolumeName $ThisVol -GroupName $GroupName
#Get the volume iscsi target name from volume information
$iTARGET=$MyVol.ISCSITargetName
#Refresh of the portal to update the initator
#TECH NOTE: the following command is using the windows iscsicli command line
interface
Invoke-Expression ("iscsicli.exe refreshtargetportal $TargetPortal 3260")
```

Write-Host "Now Connecting iscsi session to " **\$ThisVol** " at this address \$iTarget \$wmimthds = [wmiclass]"\\\$hostn\root\wmi:MSiSCSIInitiator\_MethodClass" \$wmimthds.RefreshTargetList #all sessions are refreshed sleep(3) #sleep 30 seconds to let the refresh take place \$objTarget = get-wmiobject -computername \$hostn -namespace root\wmi -class MSiSCSIInitiator\_TargetClass | where { \$\_.TargetName -eq \$iTARGET } \$objLoginOpts = \$null # This could be filled in with authentication # options. For this demo we will leave null. # Login to the target - first is the normal login, second adds it # as a persistent target so that volume will persist between server reboots ## \$retn1 = \$objTarget Login(\$false, \$null, \$null, 0, \$null, \$objLoginOpts, 0, \$false) \$retn2 = \$objTarget Login(\$false, \$null, \$null, 0, \$null, \$objLoginOpts, 0, \$true) ## #Refresh after login #Occasionally the refresh needs a little time to sync #Windows Server 2012 has some alternatives to the iscsicli/wmi #Connect-IscsiTarget -NodeAddress \$iTARGET #Bring the volume online #TECH Note: use the WMI interface to grab the target names for all iscsi #sessions to our volume (multiple with MPIO) #These sessions contain the Disk information so we know which disk to select #for the DiskPart utility \*\*\*\*\*\*\*\*\*\*\*\*\*\*\*\*\*\*\*\*\*\*\* ###Restart Point if the DiskNumber is over 1000...adjust sleep if needed ## simply rerun from here to the end### \*\*\*\*\*\*\* # Grab the PhysicalDisk Objects for this iSCSI target # - MPIO may have multiple sessions \*\*\*\*\*\*\*\*\*\*\*\*\*\*\*\*\*\*\*\*\*\*\*\*\* \$colSessions = get-wmiobject -namespace root\wmi -class
MSiSCSIInitiator\_SessionClass|where-object {\$\_.TargetName -eq \$iTARGET} #Method to weed out duplicates...
#use this list to see if we have seen the iscsi targetname already #- need only one disk. = @{} \$targets foreach (\$objSession in \$colSessions) { # If we've already seen this target, # skip to the next one # Note:MPIO creates multiple sessions to the same device if(\$ containsKey(\$objSession TargetName)) { continue } else \$targets Add(\$objSession TargetName, \$true) }

#Build a meaningful label matching the EQL Volume/Pool and Group # - helps with mapping resources between array and operating system

```
$label = $MyVol.VolumeName + $PoolName + $GroupLabel
#Interrogate the devices property for the physical disk information
$colDevices = $objSession.Devices
     foreach ($objDevice in $colDevices)
          #TECH Note: Windows DiskPart utility has to be executed to
         #manage the volume the Dispart utility will need the
#disk number which will come from the WMI iscsi initiator
#session class to select and format since the utility
         #is not easy to invoke from powershell.
#we will build the commands needed and pipe to the utility
          #DiskPart operations:
         # 1. Select the newly created disk
# 2. bring that disk online (ignore errors)
          # 3. Clean the disk
         # 4. Convert to a master boot record type for the volume
# 5. Create a Partition on that disk
          # 6. Format and label the partition
          # 7. Assign the next available volume letter
          $letter= Get-NextFreeDriveLetter
          $diskID = $objDevice.DeviceNumber
          #creating the commands for the diskpart utility (no powershell
Write-Host "Now initializing and formating (bringing online) PS Array
volume " $ThisVol " to Windows volume " $label " Disk#:" $diskID
$dpscript = @"
          select disk $diskID
         online disk noerr
          ATTRIBUTES DISK CLEAR READONLY
          clean
          convert mbr
          create partition primary
         select part 1
format fs=NTFS label=`"$label`" quick nowait noerr`n
assign letter=`"$letter`"
"a
#the @ tags contain the commands...no whitespace allowed at the and @.
#pass (aka pipe) the commands as input to the diskpart utility
     $dpscript | diskpart
} #End of devices
}#End of sessions
Write-Host "You have completed the add volume script for " $ThisVol " to Windows
volume "$letter $label " Disk#:" $diskID
#End of Add volume PowerShell script for Windows 2008
```

To execute through the Windows PowerShell ISE click the green arrow the Menu click Debug-> Run Continue. You may set breakpoints at any execution line for further interrogation. Example Output from the script

Execute either from the Windows ISE GUI or: PS C:\> .\MyPath\MyAddVoltoPSA.ps1 Output: PS C:\> .\EQLWin2008AddVolume.ps1 default Free: 23 TB SSD-SAS Free: 10 TB We will now create a new volume in default on PS Series Group: tekmktlab-10Gb New access enabled for TD1089V1 to iqn.1991-05.com.microsoft:cfw2k12rcc2.spartan.local Host Name: CFW2K12RCC2 PSAPI.Cmdlets.NewVolumeAcl TD1089V1 completed successfully. Microsoft iSCSI Initiator Version 6.2 Build 8400 The operation completed successfully. Now Connecting iscsi session to TD1089v1 at this address iqn.2001-05.com.equallogic:4-52aed6-dc9080a73-f661c034d3b50f59-td1089v1 Microsoft iSCSI Initiator Version 6.2 Build 8400 The operation completed successfully. Now initializing and formating (bringing online) PS Array volume TD1089V1 to windows volume td1089v1defaultTM10GB Disk#: 12 Microsoft DiskPart version 6.2.8400 Copyright (C) 1999-2012 Microsoft Corporation. On computer: CFW2K12RCC2 DISKPART> Disk 12 is now the selected disk. DISKPART> DiskPart successfully onlined the selected disk. DISKPART> Disk attributes cleared successfully. DISKPART> DiskPart succeeded in cleaning the disk. **DISKPART>** DiskPart successfully converted the selected disk to MBR format. DISKPART> DiskPart succeeded in creating the specified partition. DISKPART> Partition 1 is now the selected partition. DISKPART> The format has been initiated successfully and is currently in progress. Please wait until format has completed before trying to access the volume. DISKPART> DISKPART> DiskPart successfully assigned the drive letter or mount point. DISKPART>

#### Appendix B: Full Script to delete a volume (Windows 2008)

In the Windows ISE click the "New" script icon. Copy and paste the code below, and save with a meaningful name such as PSDeleteVolume.ps1.

In Windows PowerShell ISE create a new page

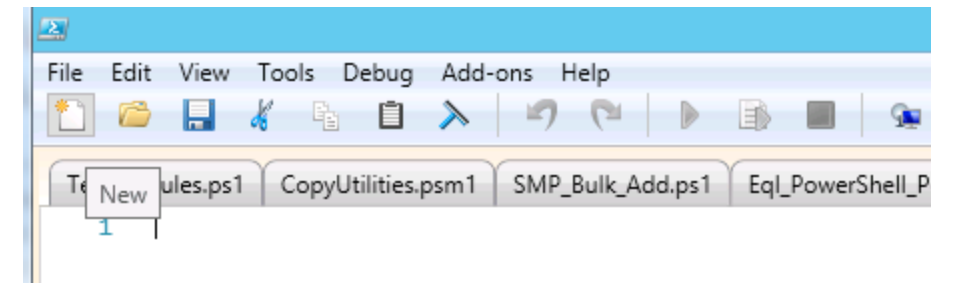

Copy/Paste below with appropriate variable changes into the new script page:

```
#_
# Copyright (c) 2011-2013 by Dell Inc.
# All rights reserved. This software may not be copied, disclosed,
# transferred, or used except in accordance with a license granted
# by Dell Inc. This software embodies proprietary information
# and trade secrets of Dell Inc.
#
#--
#Windows 2008 or Windows 2012/8 compatible
                                                                       #
#Remove volume from the array works with the TechDoc Add Volume example
#Steps
#TAKE the Windows VOLUME OFFLINE with DiskPart
#Remove all iscsi sessions
#Take the PS Series volume offline
#Delete the PS Series volume
*************
#Only need to match the volume name created...all else is automated.
$ThisVol = 'MyVol'
                          #case sensitive EQL volume
$TargetPortal= '127.0.0.1' #Please change to the IP of your PS Series Array.
## This comes from the iSCSI initiators GUI Discovery tab or ASM/ME PS Settings
$MyVol = Get-EqlVolume -VolumeName $ThisVol
$iTARGET=$MyVol.ISCSITargetName
#Take the one volume offline (filter by iscsi target name)
$colSessions = get-wmiobject -namespace root\wmi -class
MSiSCSIInitiator_SessionClass|where-object {$_.TargetName -eq $iTARGET}
#only need to disconnect the disk once
$targets
             = @{}
foreach ($objSession in $colSessions)
    $colDevices = $objSession.Devices
# If we've already seen this target, skip to the next one (MPIO creates
multiple sessions to the same device)
    if($targets ContainsKey($objSession TargetName)) { continue }
    else
$targets Add($objSession TargetName, $true) }
    foreach ($objDevice in $colDevices)
```

```
$disknum = $objDevice.DeviceNumber
    $diskID = $disknum
$diskModel = $disk.model
    #creating the commands for the diskpart utility (no powershell equivalent)
Write-Host "Will vary " $ThisVol " Disk#:" $disknum " Offline"
$dpscript = @"...
    select disk $diskID
    clean
    offline disk noerr
"a
    $dpscript | diskpart
    7
}
# Get any sessions associated with the target and log them out
$hostn = ($env:computername)
$colSessions = get-wmiobject -computername $hostn -namespace root\WMI -class
MSiSCSIInitiator_SessionClass | where { $_.TargetName -eq $iTARGET }
    foreach ($objSession in $colSessions)
         write-host "Host $hostn - logging out ISCSI target $iTARGET"
$retn = $objSession.Logout()
    }
    #
    #
      Remove the persistent connection as well
    #
     $colPersistent = get-wmiobject -computername $hostn -namespace root\WMI -
class MSiSCSIInitiator_PersistentLoginClass | where { $_.TargetName -eq $iTARGET
    foreach ($objPersistent in $colPersistent)
    Ł
write-host "Host $hostn - removing persistent target:"
$objPersistent.TargetName
         $objPersistent psbase Delete()
    3
#TAKE PS Series VOLUME OFFLINE using PS Series Array PowerShell cmdlets
Write-Host "Now seting the PS Array volume " $ThisVol " to Offline" set-eqlvolume -volumename $ThisVol -OnlineStatus offline
Write-Host "Now removing PS Array volume " $ThisVol
#Remove the PS Series VOLUME using PS Series Array PowerShell cmdlets
Remove-EqlVolume -VolumeName $ThisVol -Force
Write-Host "Now refreshing the target."
#Refresh with the iscsicli.exe Windows utility
Invoke-Expression ("iscsicli.exe refreshtargetportal $TargetPortal 3260")
Write-Host "Successfully removed PS Array volume " $ThisVol
#End of Delete volume PowerShell script
```

To execute through the Windows PowerShell ISE click the green arrow vor from the Menu click Debug-> Run Continue. You may set breakpoints at any execution line for further interrogation.

Example Output:

PS C:\> .\PSDeletevolume.ps1
will vary TD1089V1 Disk#: 12 offline
Microsoft DiskPart version 6.2.8400
Copyright (C) 1999-2012 Microsoft Corporation.
On computer: CFW2K12RCC2
DISKPART>
Disk 12 is now the selected disk.
DISKPART>
DiskPart succeeded in cleaning the disk.
DISKPART>
Host CFW2K12RCC2 - logging out ISCSI target iqn.2001-05.com.equallogic:4-52aed6-dc9080a73f661c034d3b50f59-td1089v1
Host CFW2K12RCC2 - logging out ISCSI target iqn.2001-05.com.equallogic:4-52aed6-dc9080a73f661c034d3b50f59-td1089v1
Host CFW2K12RCC2 - removing persistent target: iqn.2001-05.com.equallogic:4-52aed6-dc9080a73f661c034d3b50f59-td1089v1
Now seting the PS Array volume TD1089v1 to offline
Volume 'TD1088y1' changed successfully
Now removing PS Array volume TD1089v1
PSAPI.cmdlets.Removevolume TD1089v1 completed successfully.
Now refershing the target.
Microsoft isCSI Initiator version 6.2 Build 8400
The operation completed successfully.

# Appendix C: Troubleshooting Techniques

Occasionally problems with scripting occurs which may be the result of different environments, sequence of events or other errors.

| Problem                                                                                                    | Cause                                                                                                    | Resolution                                                                                                    |
|----------------------------------------------------------------------------------------------------|----------------------------------------------------------------------------------------------------|----------------------------------------------------------------------------------------------------|
| Issue with my Group<br>access                                                                                                    | Name or Group IP may be incorrect.                                                                                        | If this group had been<br>previously connected you<br>may need to re-register.<br>"Remove-EqlGroupAccess<br>–GroupName<br>\$GroupName" and then<br>"New-EqlGroupAccess".                                                                                                    |
| Null values                                                                                                    | Typically something may<br>be out of order and or did<br>not initialize correctly.                                        | First identify the reason for<br>the nulli.e. cut and paste<br>the code snippet in the<br>cmd and then enter.<br>PS C:\>\$WhyIsThisNull<br><enter><br/>This will show the value of<br/>any variable – once you<br/>identify the piece of code<br/>that did not work a<br/>resolution may be fairly<br/>easy to understand</enter> |
| Initialize-Disk : Cannot<br>validate argument on<br>parameter 'InputObject'.<br>The argument is null.<br>Supply a non-null<br>argument and try the<br>command again. | The iSCSI initiators may not<br>be in the correct state.<br>Connected already or not<br>connected when they<br>should be. | Update-iSCSITarget - may<br>be necessary or in the iSCSI<br>Initiator GUI you may<br>refresh the targets and view<br>to be sure they are in the<br>correct state.                                                                                                    |
| I am having a hard time<br>understanding the code                                                                                                    | Some code is a little more<br>obvious than others                                                                         | Use the ISE debugger to<br>step though the code and<br>see the results of any<br>variable (anything with a \$).<br>Also the PowerShell ISE<br>allows you to copy/paste<br>any portion of your script<br>into the command prompt<br>with full edit capability. This<br>is an excellent debugging<br>technique to change            |

Below is a table to help identify and resolve issues with PowerShell scripting

|                                                      |                                                                                                    | values. The options allow<br>you to start from a new<br>location in the code or<br>simply review variable<br>assignments.                                                                                                    |
|------------------------------------------------------|----------------------------------------------------------------------------------------------------|----------------------------------------------------------------------------------------------------|
| Volume already exists<br>error                       | Deletion script for<br>Windows Server 2012 or<br>the one for Windows 2008<br>may not have been run or<br>ran incorrectly.                                                                                                    | Check the script for errors<br>or look at the PS Series<br>Group Manager GUI for<br>existence of these<br>volumesif you intended<br>have them deleted you will<br>need to delete manually or<br>through the appropriate<br>scripts.          |
| DISKPART><br>The disk you specified is<br>not valid. | The iSCSI refresh<br>occasionally will not<br>complete before the<br>DISKPART command starts.<br>Additional information<br>Now initializing and<br>formatting (bringing online)<br>PS Array volume<br>CF2K8Power to Windows<br>volume<br>CF2K8Powerdefault Disk#:<br>4294967295 | In the Windows 2008 Add<br>volume script copy the<br>lines starting above the<br>\$colSessions assignment to<br>the end of the script<br>Also consider increasing<br>the sleep(X) routine to<br>allow for the initialization<br>to complete. |

# Appendix D: Windows 2008 Integrated Scripting Environment (ISE) setup

- 1. Click Start ->All Programs->Server Manager
- 2. Click on the "Features"
- 3. On the right click "Add Features"
- 4. In the "Add Features Wizard" shown below check the "Windows PowerShell Integrated Scripting Environment (ISE)"

| Add Features Wizard |                                                                                                    |
|---------------------|----------------------------------------------------------------------------------------------------|
| Select Features     |                                                                                                    |
| Features            | Select one or more features to install on this server.<br>Features:                                                                                                    |
| Progress            | SMTP Server                                                                                                    |
| Results             | <ul> <li>Srift Services</li> <li>SNMP Services</li> <li>Storage Manager for SANs</li> <li>Subsystem for UNIX-based Applications</li> <li>Telnet Client</li> <li>Telnet Server</li> <li>TFTP Client</li> <li>Windows Biometric Framework</li> <li>Windows Internal Database</li> <li>Windows PowerShell Integrated Scripting Environment (IS</li> <li>Windows Process Activation Service</li> </ul> |

### **Technical Support and Customer Service**

Dell support service is available to answer your questions about PS Series SAN arrays.

#### **Contacting Dell**

- If you have an Express Service Code, have it ready. The code helps the Dell automated support telephone system direct your call more efficiently.
- If you are a customer in the United States or Canada in need of technical support, call 1-800-945-3355. If not, go to Step 3.
- 3. Visit <u>support.dell.com/equallogic</u>.
- 4. Log in, or click "Create Account" to request a new support account.
- 5. At the top right, click "Contact Us," and call the phone number or select the link for the type of support you need.